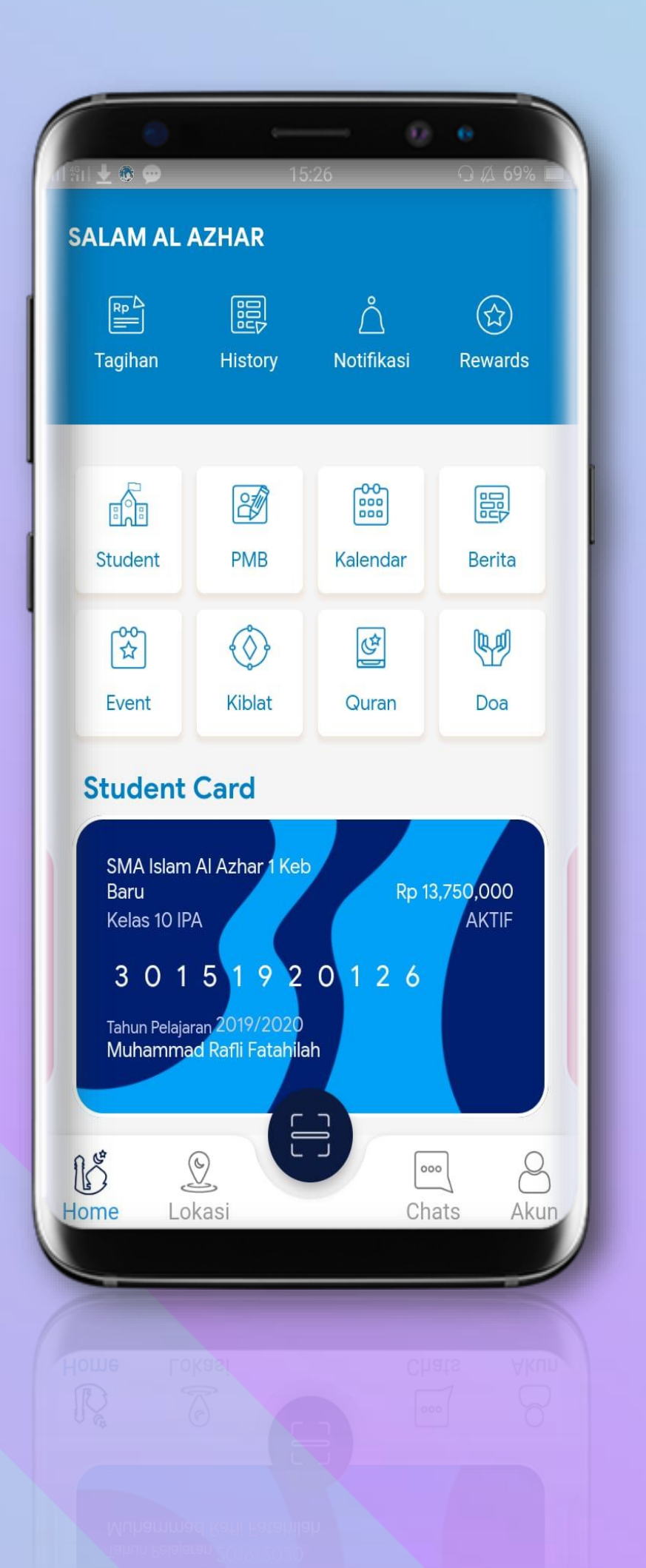

## Salam Al-Azhar Panduan Penggunaan Aplikasi Mobile V4

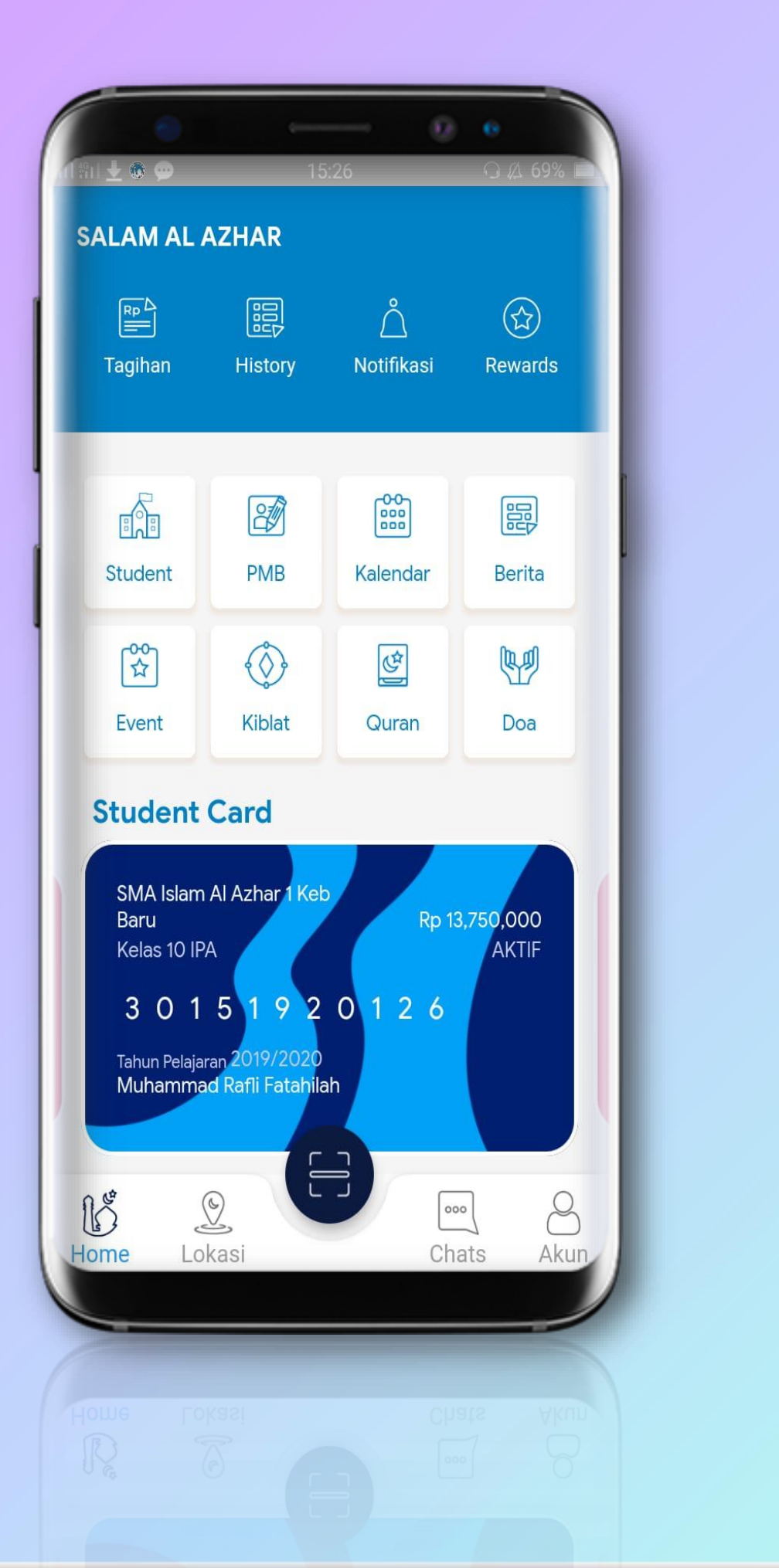

## Salam Al-Azhar

Salam Al-Azhar merupakan platform resmi yang dihadirkan oleh Yayasan Pesantren Islam Al-Azhar untuk memudahkan aktivitas peserta didik. Salam Al-Azhar dirancang untuk memudahkan dan mempercepat proses penerimaan peserta didik baru (PPDB) & pindahan, pembayaran uang sekolah, informasi akademik dan komunikasi layanan yang terbaik yang disajikan khusus untuk komunitas Al Azhar.

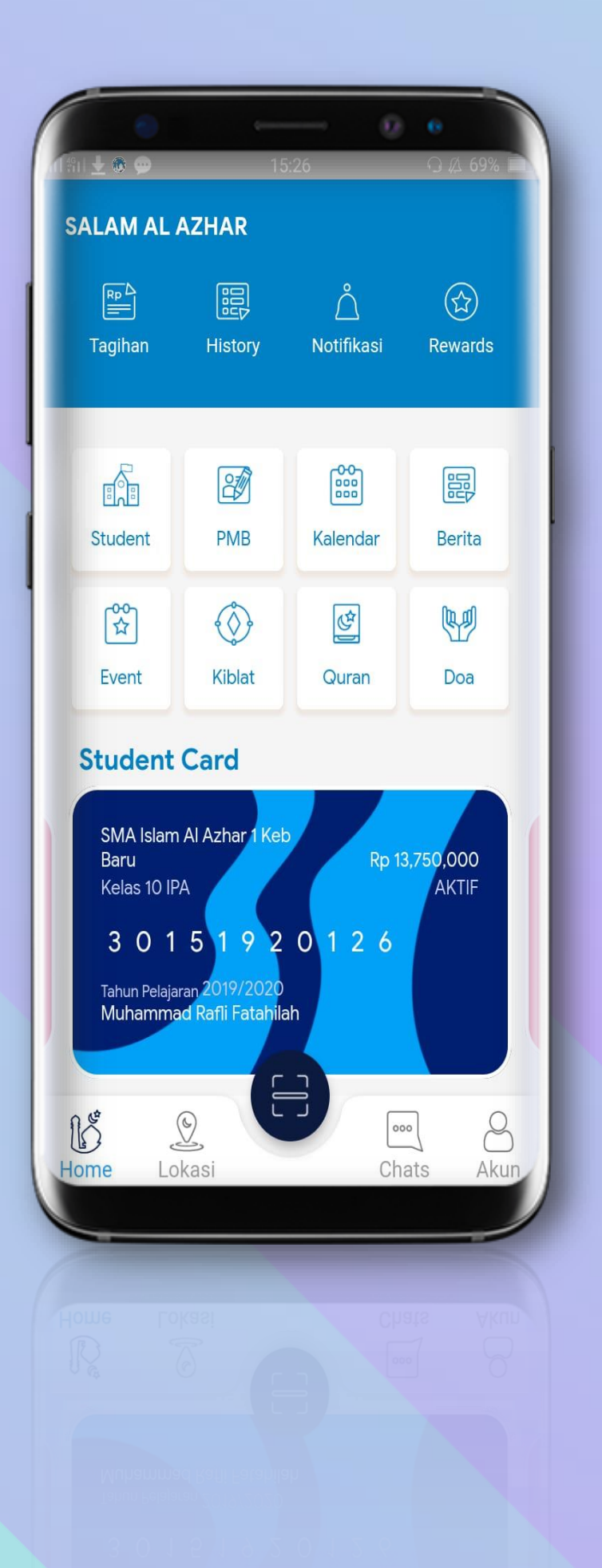

### **Download Salam Al-Azhar melalui aplikasi Google Play Store**

### (Android) dan App Store (iOS)

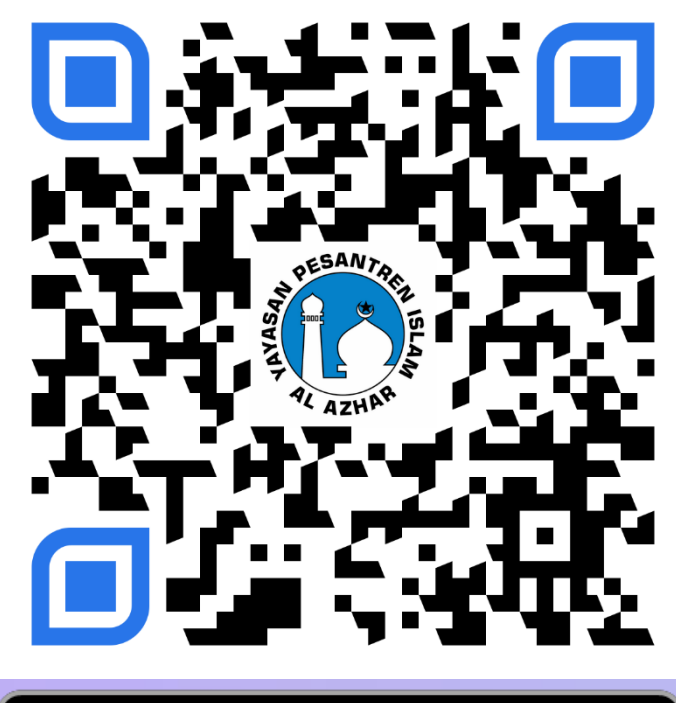

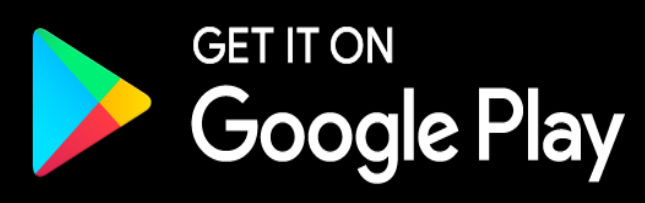

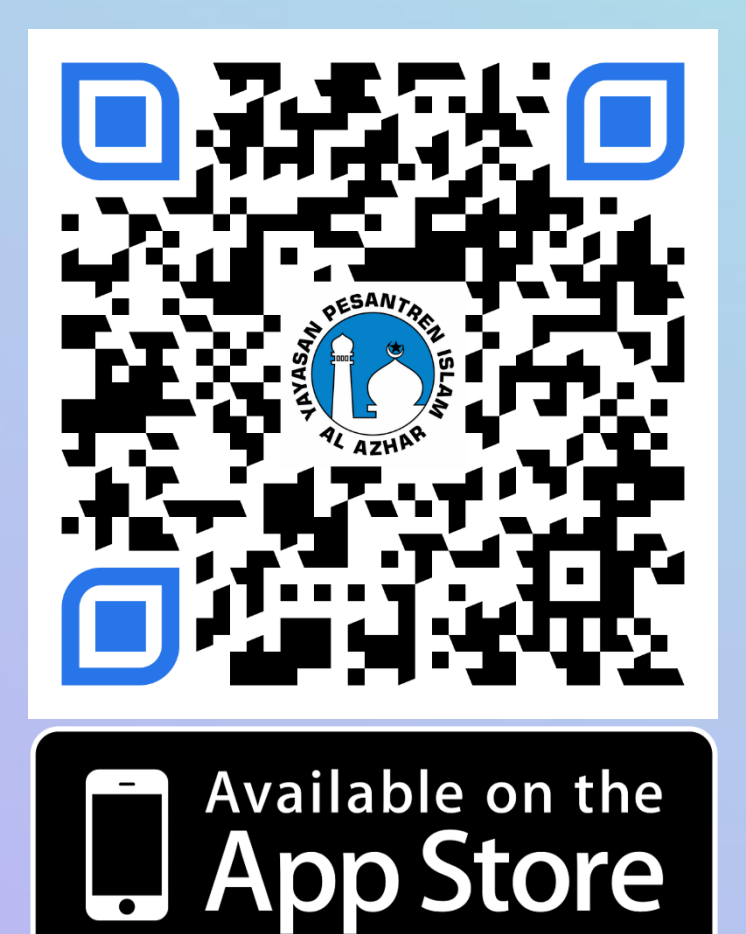

## Fitur Aplikasi

Rewards

Berita

Doa

AKTIF

8

Akun

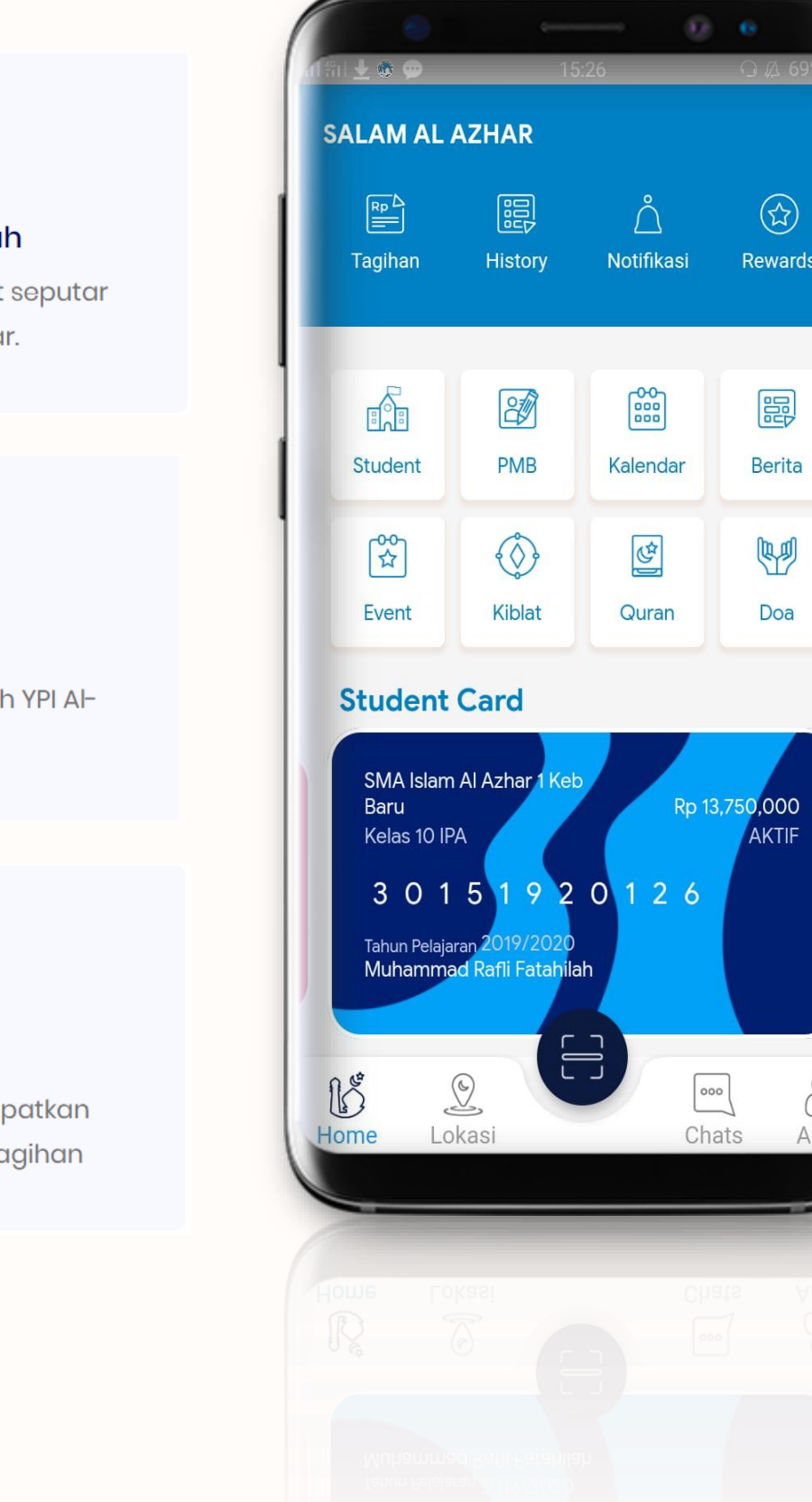

Berita & Event Sekolah

Menampilkan berita dan event seputar Sekolah dan YPI Al-Azhar.

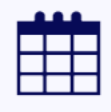

Kalendar Menampilkan kalendar Sekolah YPI Al-

Azhar

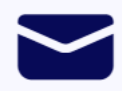

Pesan & Notifikasi

Kirim pesan langsung dan dapatkan notifikasi pembayaran dan tagihan

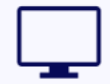

#### PMB Online

Penerimaan Murid Baru Online

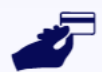

#### Pembayaran Sekolah

Bayar Langsung ke rekening YPI Al-Azhar melalui berbagai channel Bank

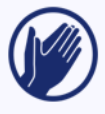

Jadwal Shalat dan Doa Menampilkan jadwal shalat dan Doa

## Pendaftaran Akun dan Login Salam Al-Azhar

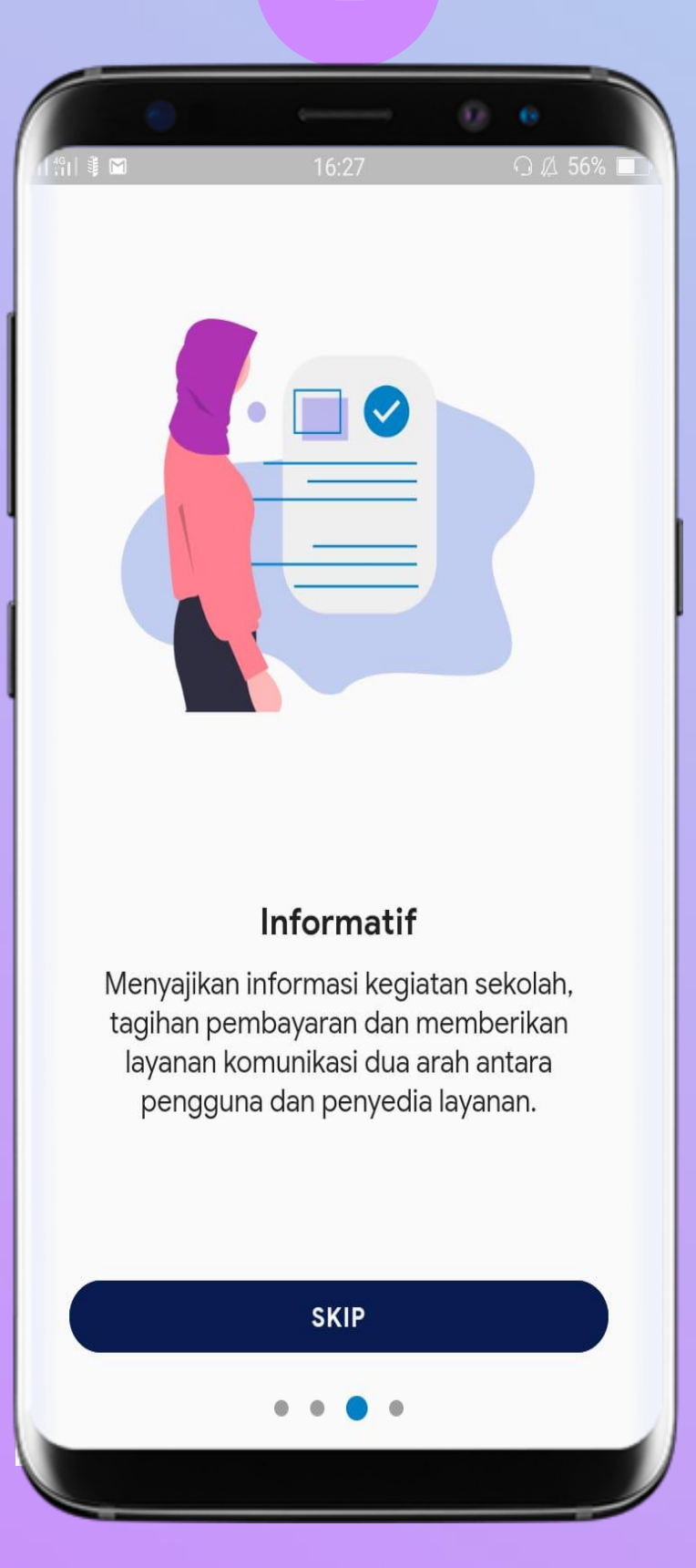

#### **Geser Halaman**

<sup>1</sup> Jika no hp telah terdaftar sebelumnya maka User akan diarahkan pada langkah poin 5-7

LOGIN 0 0 0 0 Pilih tombol "Login"

Salam Al-Azhar

Platform resmi yang dihadirkan oleh Yayasan

Pesantren Islam Al-Azhar untuk

memudahkan aktivitas peserta didik.

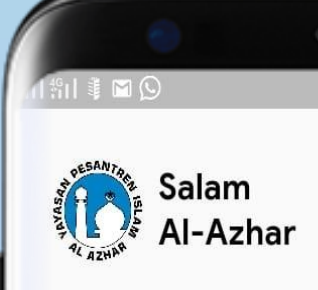

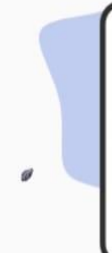

| <b>5</b><br>■ © 16:37 ⊙ A 54%                                                    | 4<br>Infilite I III III III IIII IIII IIIIIIIIIIII                                                                        |
|----------------------------------------------------------------------------------|----------------------------------------------------------------------------------------------------|
| Al-Azhar                                                                         | Salam<br>Al-Azhar                                                                                                    |
|                                                                                  | Daftar<br>Nomor anda belum terdaftar lengkapi<br>data dibawah untuk mendaftar                                             |
| Selamat Datang<br>Masukkan nomor handphone untuk<br>masuk atau membuat akun baru | Alghiffari 🌩 1. Isi nama lengkap                                                                                          |
| +62 81283838383 1                                                                | Alghiffari@gmail.com 🌩 2. Isi email aktif<br>Kami akan mengirimkan kode melalui SMS untuk<br>verifikasi proses registrasi |
|                                                                                  |                                                                                                    |
| Selanjutnya 2                                                                    | Selanjutnya 3. Klik tombol selanjutnya                                                                                    |

Masukkan Nomor HP dan Klik Tombol Selanjutnya<sup>1</sup>

<sup>2</sup>Form ini akan tampil jika nomor belum terdaftar dalam database sistem

Masukkan Nama Lengkap ,Email dan Klik Tombol Selanjutnya<sup>2</sup>

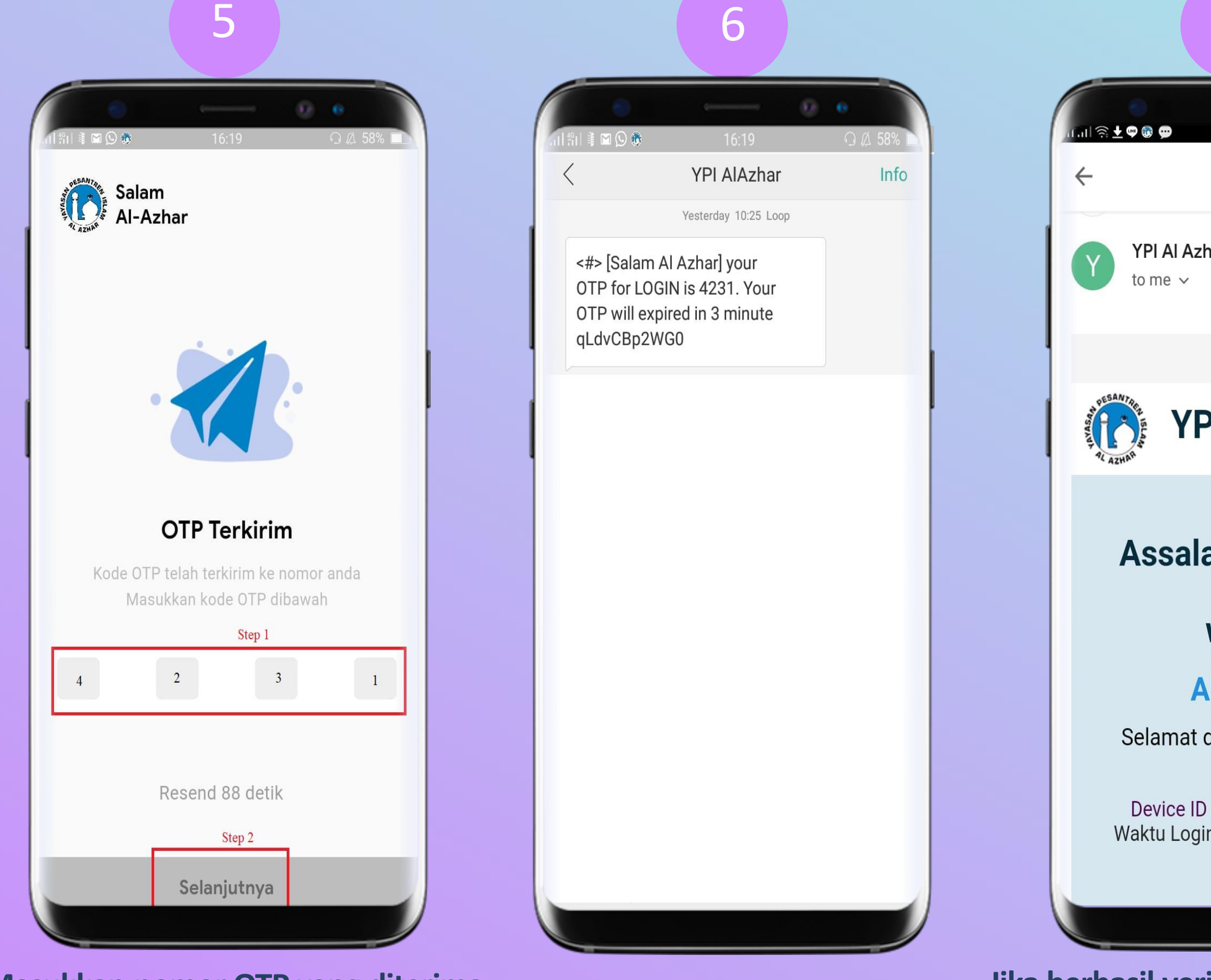

Masukkan nomor OTP yang diterima melalui SMS kemudian Tekan "Selanjutnya"

SMS OTP

| ţ   | 00:57 | 0 | ∩ ⊉ 53% |   |
|-----|-------|---|---------|---|
|     | *     | Ū |         |   |
| nar | 16:19 |   | ¢       | : |

### YPI Al Azhar

#### Assalamu'alaikum

#### wr. wb

#### Alghiffari

Selamat datang di Salam Al Azhar.

Device ID : eb959af42fc7339 Waktu Login: 2020-06-25 16:19:46

Jika berhasil verifikasi OTP Anda Akan mendapat email Informasi Login

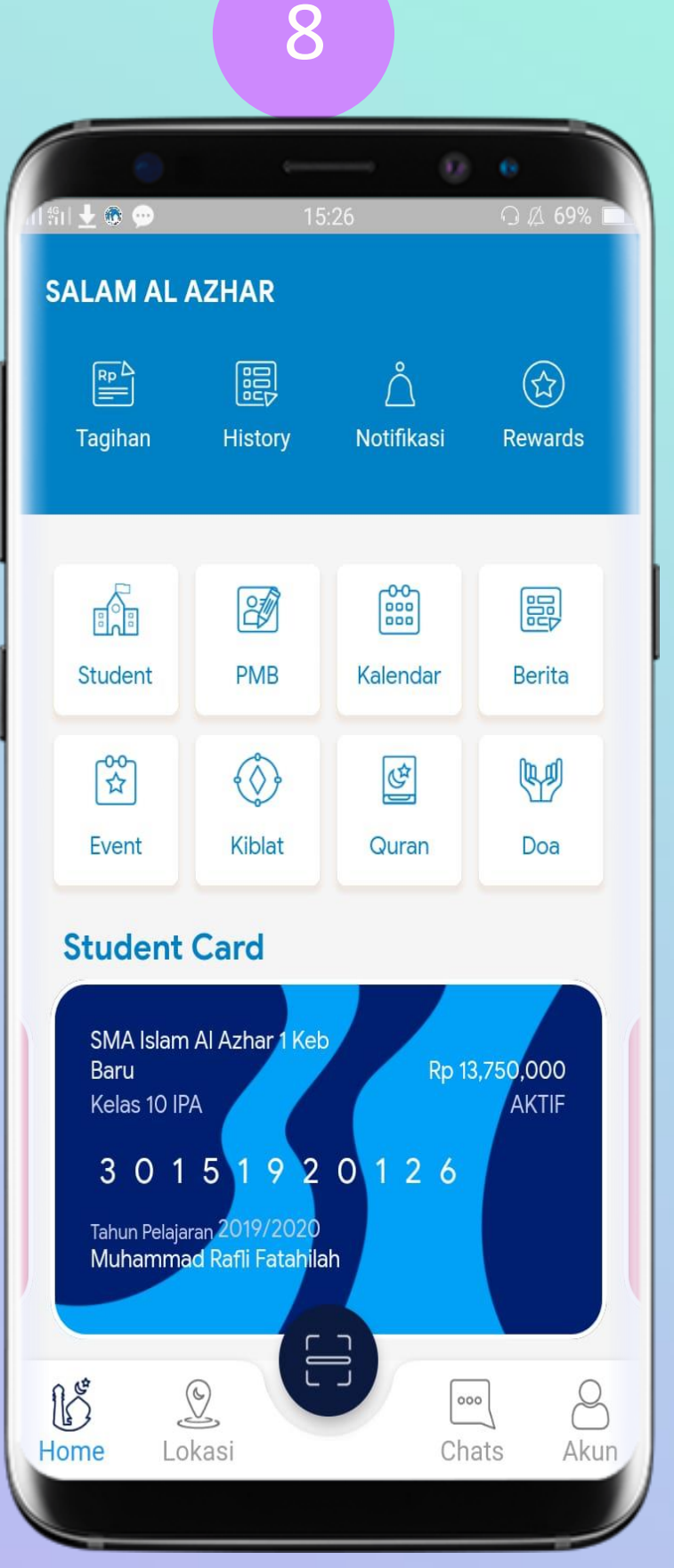

#### Anda akan Dialihkan ke dashboard

## Pendaftaran Peserta Didik Baru

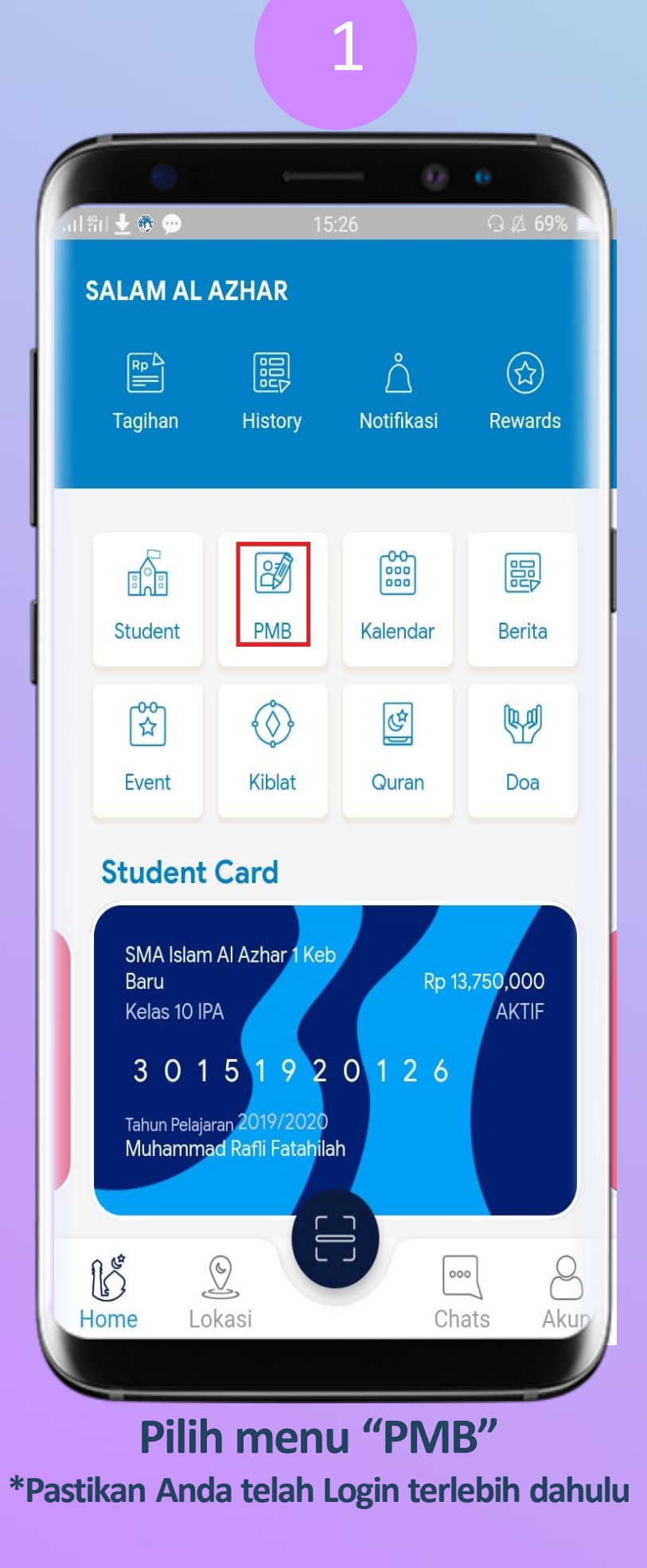

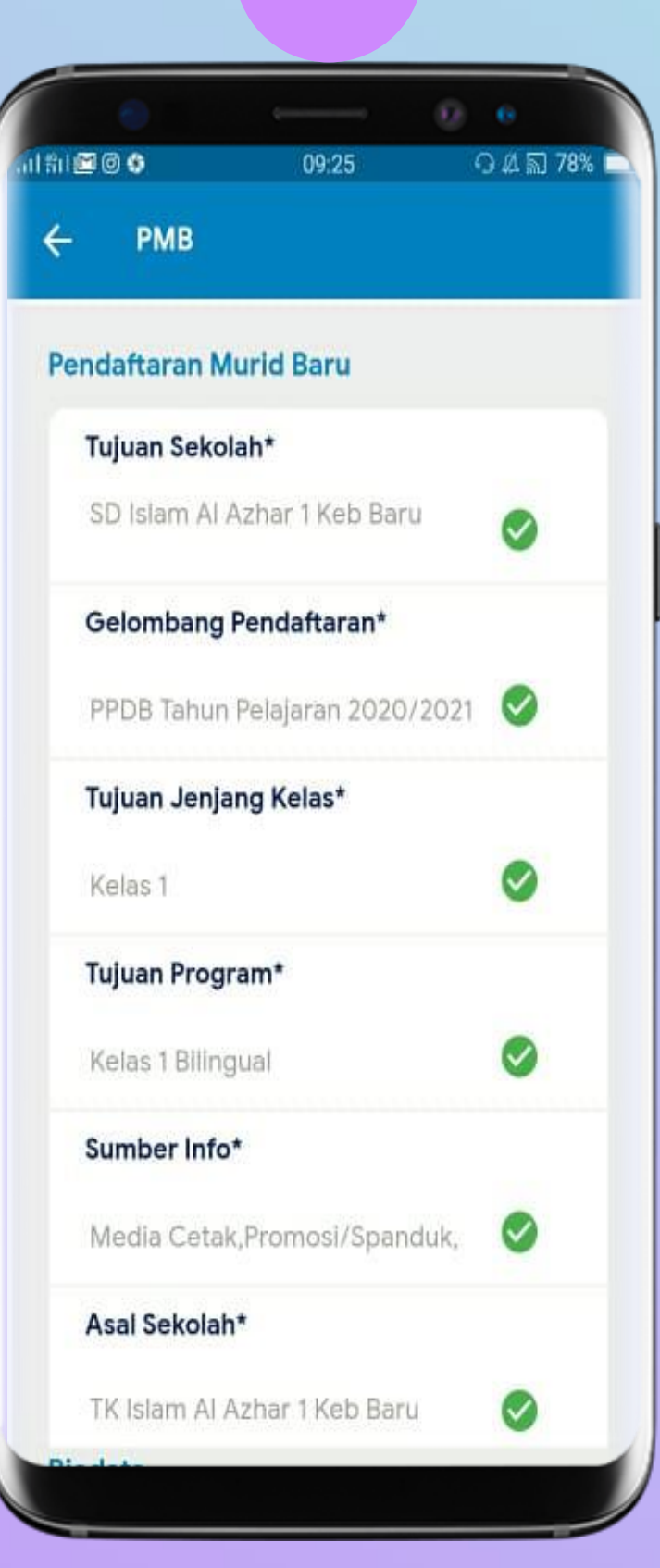

2

Isi Form Pendaftaran Murid Baru Isi Form Biodata dan Klik Ajukan

| i 🖻 🛛 🚯       | 09:25         | 0 A 5     | ] 78 |
|---------------|---------------|-----------|------|
| - РМВ         |               |           |      |
| Biodata       |               |           |      |
| Profil Utama  |               |           |      |
| Nama Lengka   | ap, Tanggal L | ahir 🥑    |      |
| Data Keluarga | a             |           |      |
| Anak ke1      |               |           |      |
| Orang Tua     |               |           |      |
| Isi           |               |           |      |
| Riwayat Kese  | hatan         |           |      |
| Riwayat peny  | akit, Rumah   | Sakit ruj |      |
| Dokumen       |               |           |      |
| Isi           |               | 0         |      |
| Prestasi      |               |           |      |
| Data prestasi |               |           |      |
| Batal         |               | Alution   |      |

## 4

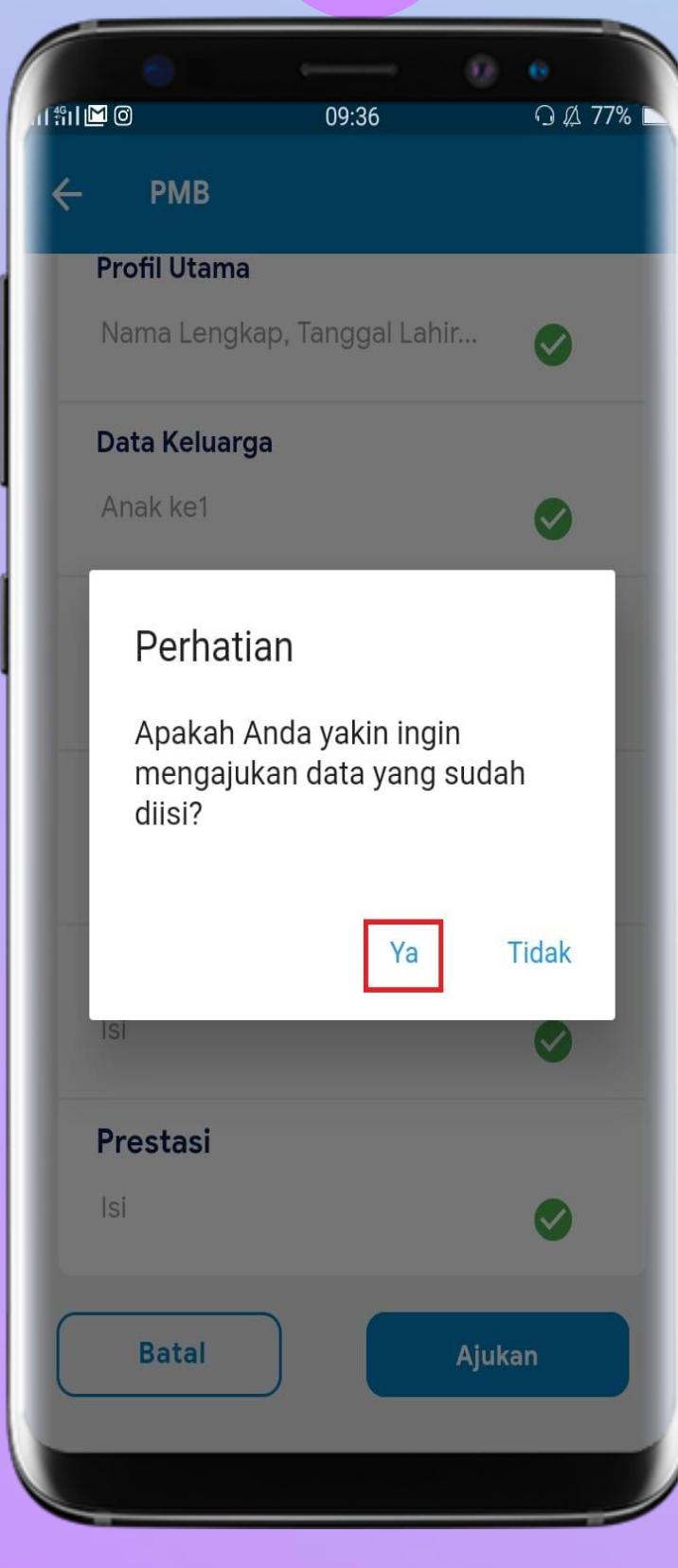

Konfirmasi Ya

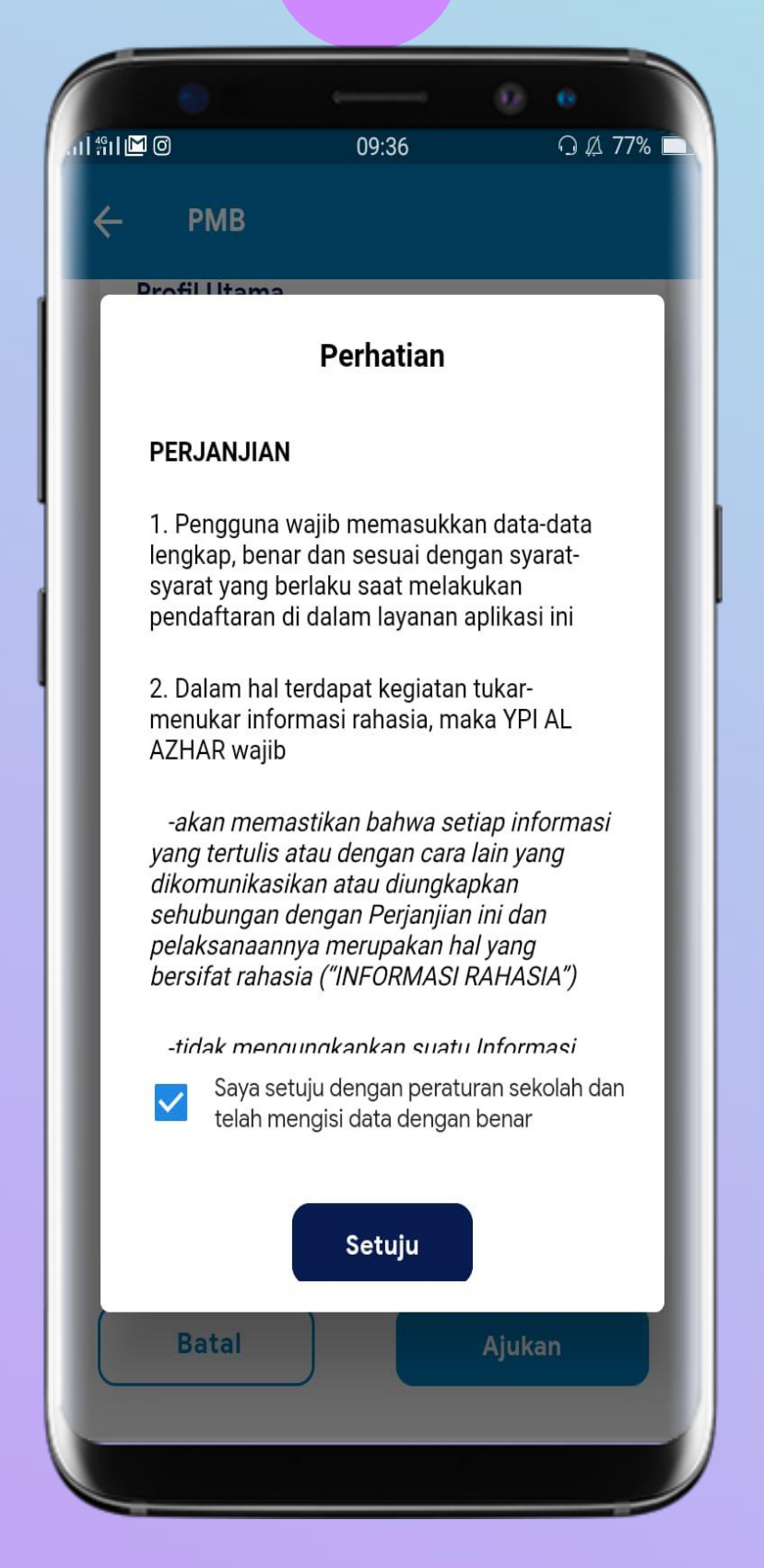

6

Centang Check box dan Klik Setuju

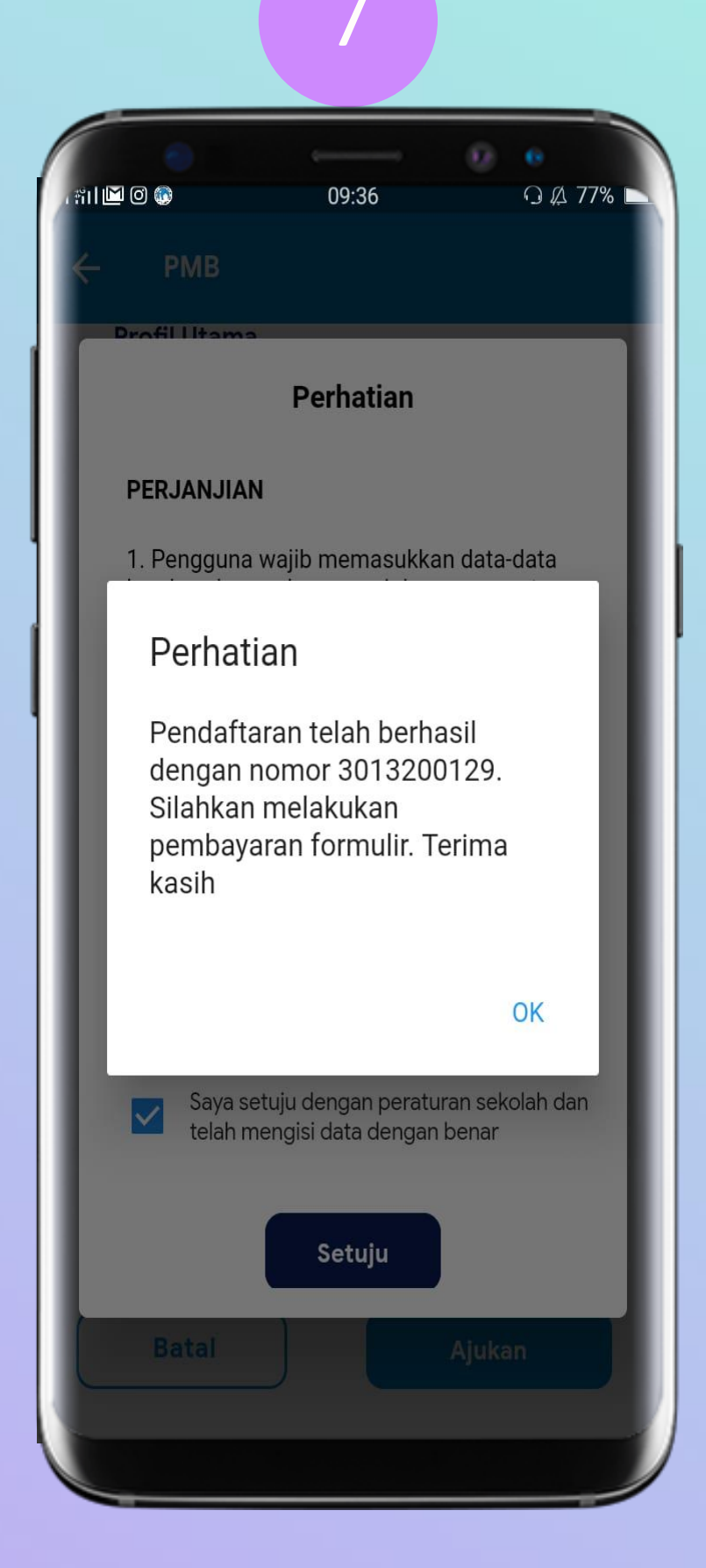

#### Notofikasi Tagihan Formulir Pendaftaran Berhasil

## Pembayaran PMB, SPP, Dll

\*Untuk Pembayaran SPP pastikan Anda sudah melakukan ceklis pada tagihan/periode yang ingin dibayarkan

#### । 🛜 🖿 💚 💬 SALAM AL AZHAR Rp $\hat{\square}$ Tagihan Notifikasi History Rewards 2 記 PMB Berita Student Kalendar Ċ Event **Kiblat** Quran Doa **Student Card** SMA Islam Al Azhar 1 Keb Rp 42,075,000 DIT 3015200015 2020/202 Shafira Rahmania Roza Ē K Q 000 8 Home Lokasi Chats Akun

Pilih Student Card dan Klik Bayar

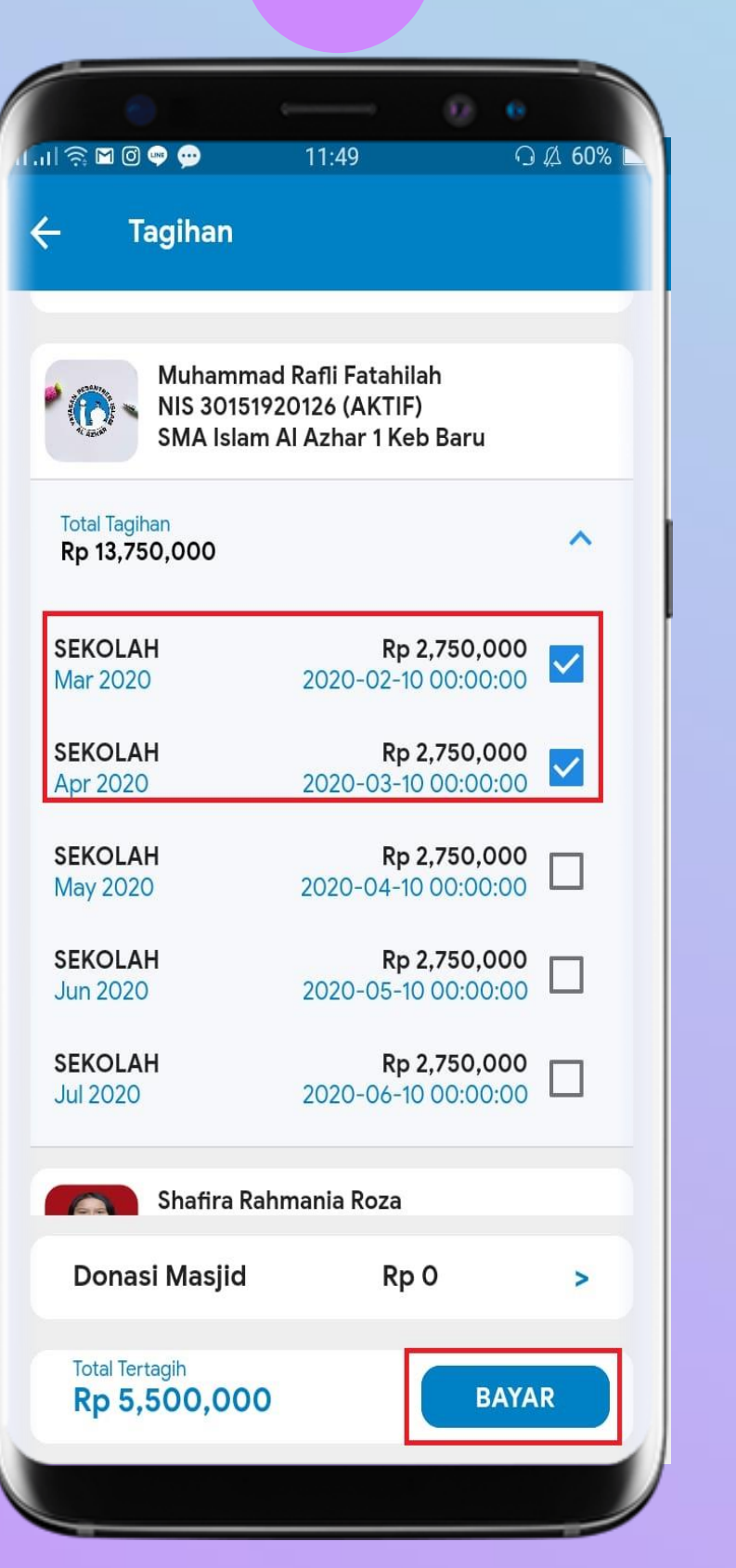

7

Pilih Tagihan Murid ,ceklis tagihan dan Klik Bayar

|                                    | • 💿 💬                     | 11:5              |
|------------------------------------|---------------------------|-------------------|
| ← Ре                               | embayara                  | n                 |
| Pilih Met                          | ode Pem                   | baya              |
| PermataBank                        | Permata Sy                | ariah d           |
| 🍓 BCA                              | BCA                       |                   |
| mandırı                            | Mandiri                   |                   |
| CIMBNIAGA<br>Syariah               | CIMB Niaga                | a Syari           |
| CIMENIASA - XTRA<br>Gurriado danab | Edu Xtra Cl               | MB Ni             |
| Detail Tag                         | jihan                     |                   |
| M<br>SI                            | luhammad F<br>MA Islam Al | lafli Fa<br>Azhai |
| SEKOLAH<br>Mar 2020<br>SEKOLAH     |                           |                   |
|                                    |                           |                   |
| Diliha                             | Actes                     |                   |

3

Pilih Metode Pembayaran Ex: Bank BCA

| 4 |  |
|---|--|

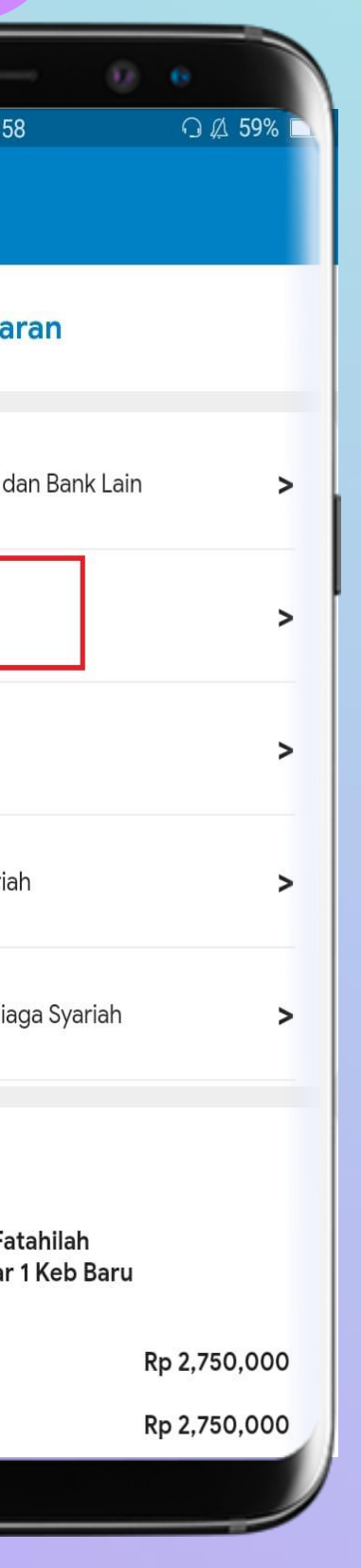

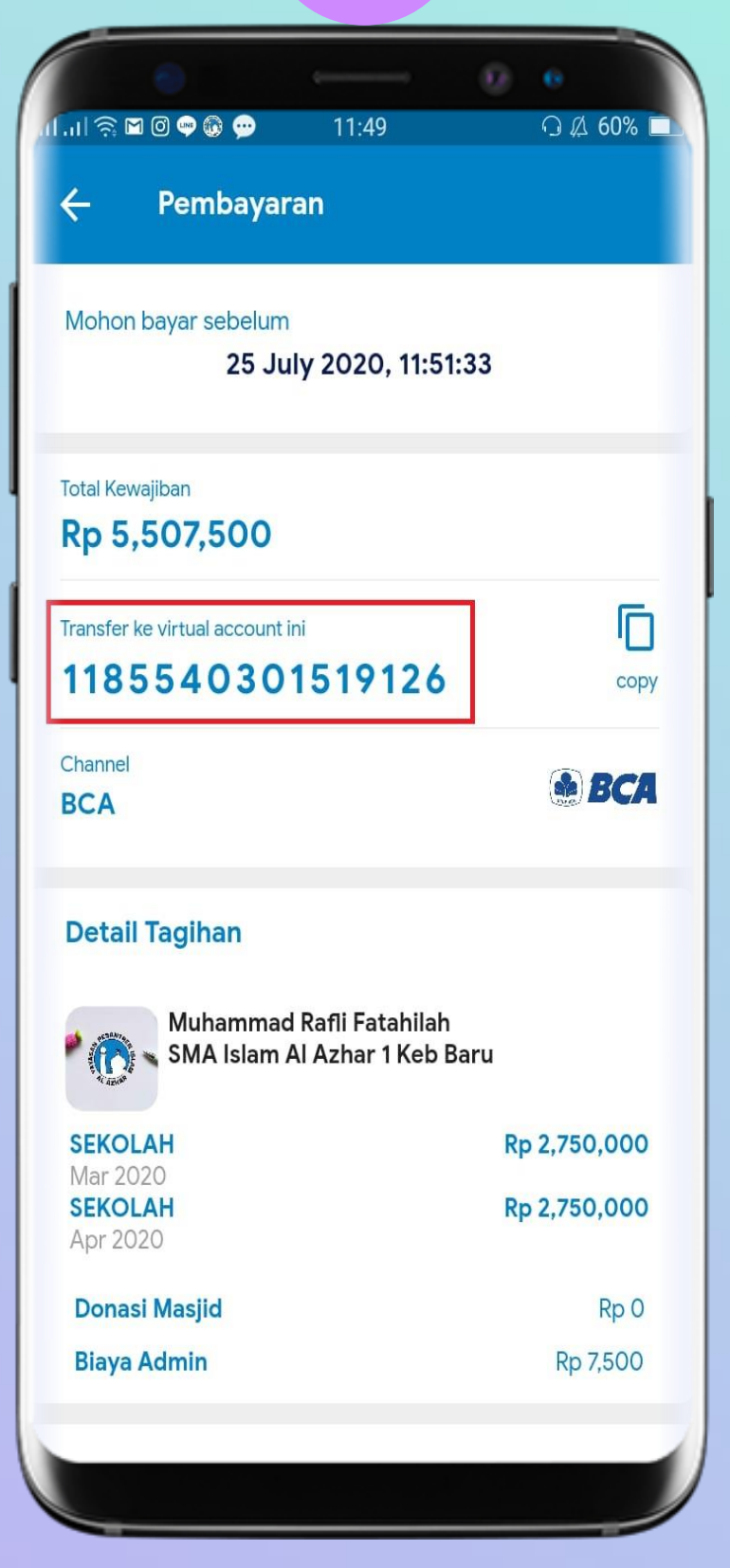

Sistem akan menampilkan No Virtual Account sebagai tujuan pembayaran

## CIMBNIAGA Syariah Pembayaran Angsuran PMB dan Uang Sekolah Menggunakan Xtra Edu CIMB Niaga Syariah

#### **Catatan:**

- Pembayaran Edu Xtra khusus Untuk Angsuran PMB dan Uang Sekolah 1.
- Pengguna dapat membatalkan program Edu-Xtra dalam kurun waktu 7 Hari 2. kerja semenjak pendaftaran kami terima
- 3. Proses pembayaran Edu-Xtra maksimal 14 hari kerja. Jika tidak ada informasi lebih lanjut. Pendaftaran Edu-Xtra akan otomatis dibatalkan oleh system, dan pengguna dapat menggunakan metode pembayaran lain

|        | ul 🄅 🖬 🖤 💬                        | 10                                       | :37                    | ·<br>∩ ⊈ 66% ►        |
|--------|-----------------------------------|------------------------------------------|------------------------|-----------------------|
| S      | ALAM AL A                         | ZHAR                                     |                        |                       |
|        | Rp A                              | History                                  | <u>Å</u><br>Notifikasi | েট্র<br>Rewards       |
|        | Student                           | РМВ                                      | Kalendar               | 闘<br>Berita           |
|        | Coo<br>☆<br>Event                 | Kiblat                                   | ि<br>Quran             | ل <b>ومی</b><br>Doa   |
|        | SMA Islam<br>Baru<br>Kelas 10 (IP | Card<br>Al Azhar 1 Ket<br>'S)<br>5 2 0 0 | Rp 42                  | 2,075,000<br>DITERIMA |
| )<br>{ | Tahun Pelajar<br>Shafira Rah      | an 2020/2021<br>Imania Roza              |                        | ats Akun              |
|        | UIIE LUI                          | 7921                                     |                        | ats Akull             |

Pilih Student Card dan Klik Bayar

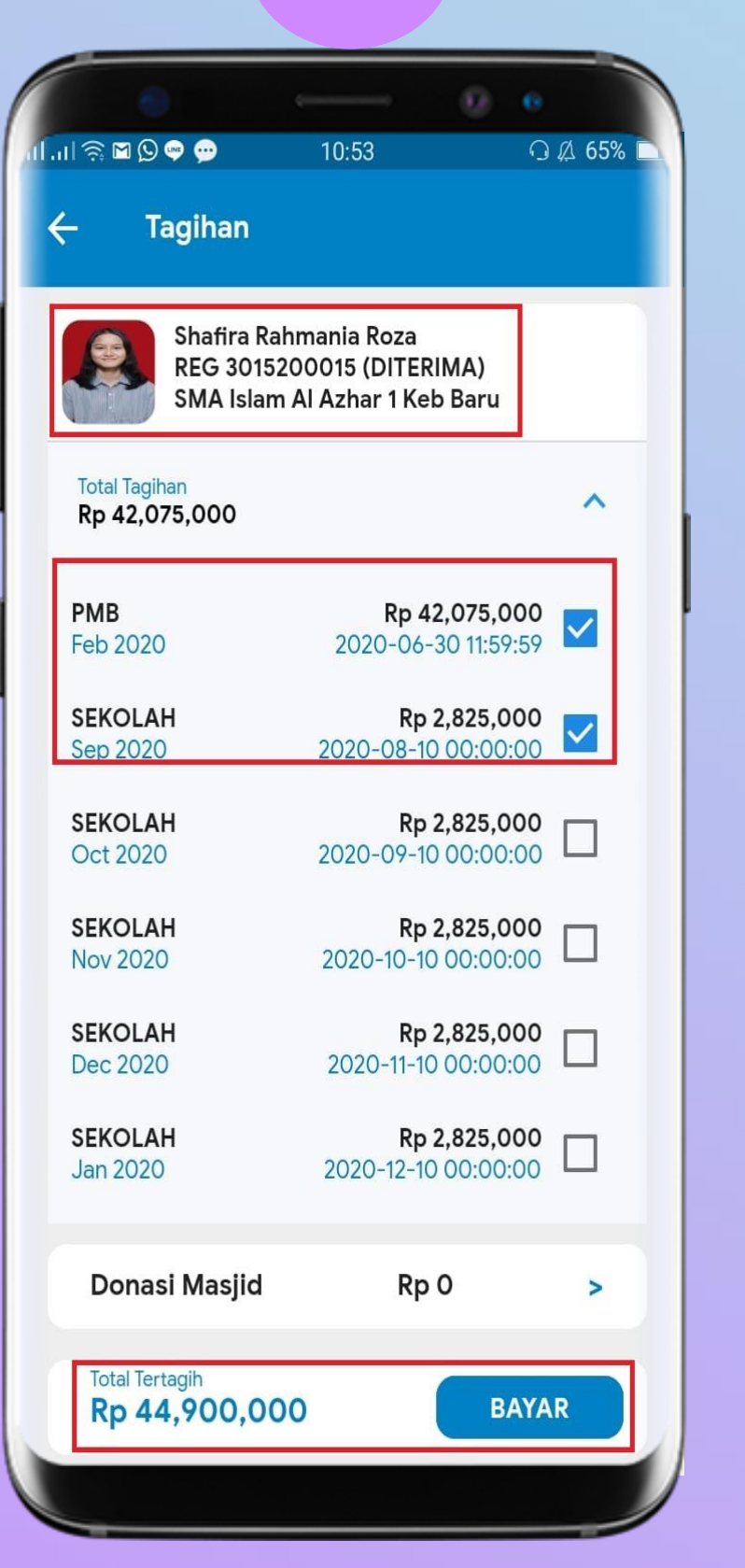

Pilih Tagihan Murid ,ceklis tagihan dan Klik Bayar

|    | ['']                             | 0               | <b>9</b>                   |
|----|----------------------------------|-----------------|----------------------------|
|    | ÷                                | Pe              | embayara                   |
| I. | Pilih N                          | /let            | ode Pem                    |
|    | PermataBar<br><sub>Syariab</sub> | ık              | Permata Sy                 |
|    | <b>₿</b> ₿(                      |                 | BCA                        |
|    | mandi                            | 1               | Mandiri                    |
|    | CIMBNIA<br>Synce                 | CA<br>iah       | CIMB Niaga                 |
|    | CIMBNIASA<br>Syntiade            | XTRA<br>DANA IB | Edu Xtra Cl                |
|    | Detail                           | Tag             | ihan                       |
|    |                                  | SI<br>SI        | hafira Rahm<br>MA Islam Al |
|    | PMB<br>Feb 202<br>SEKOL          | 20<br>AH        |                            |
|    |                                  |                 |                            |

| - | _ |  |
|---|---|--|
|   |   |  |
|   |   |  |
|   |   |  |
|   | - |  |

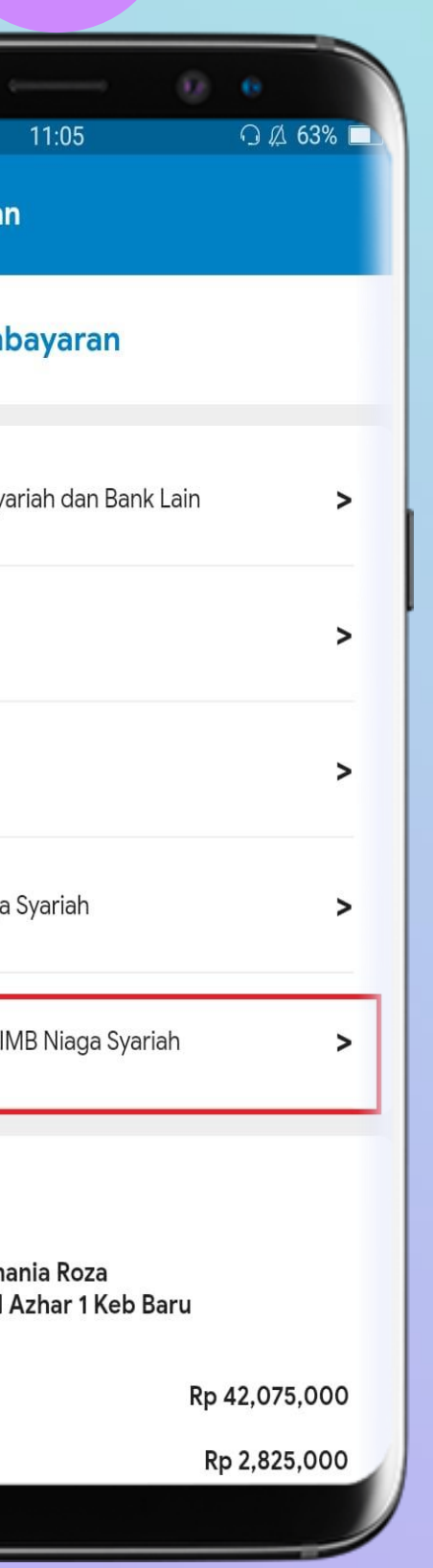

#### Pilih Edu Xtra CIMB Niaga Syariah

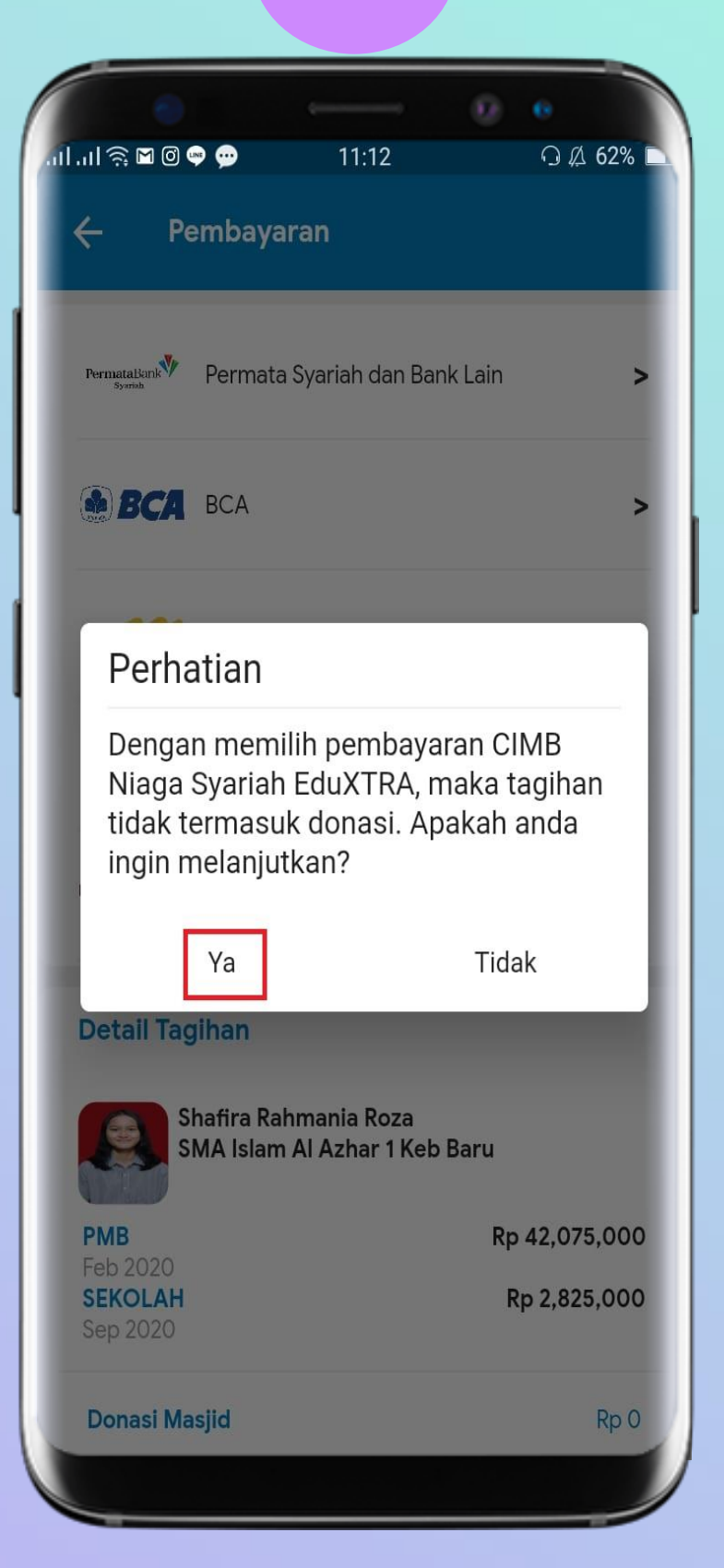

4

#### Konfirmasi "Ya"

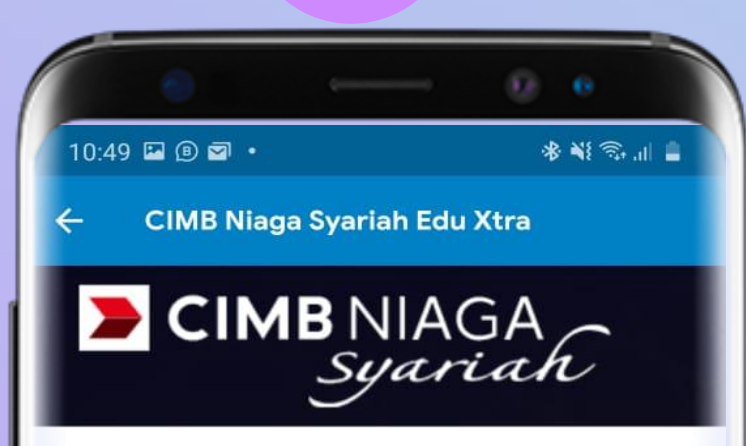

5

#### CIMB Niaga Syariah Edu X-Tra

EDU X-TRA merupakan salah satu program pembiayaan tanpa jaminan Syariah (X-TRA Dana iB) yang digunakan khusus untuk penggunaan jasa pendidikan (sekolah) menggunakan fasilitas Pembiayaan X-Tra Dana IB.

Program EDU X-TRA kali ini CIMB niaga fokus memberikan pembiayaan pembayaraan dengan YPIA AlAzhar untuk sekolah-sekolah under kordinasi YPI Al-Azhar.

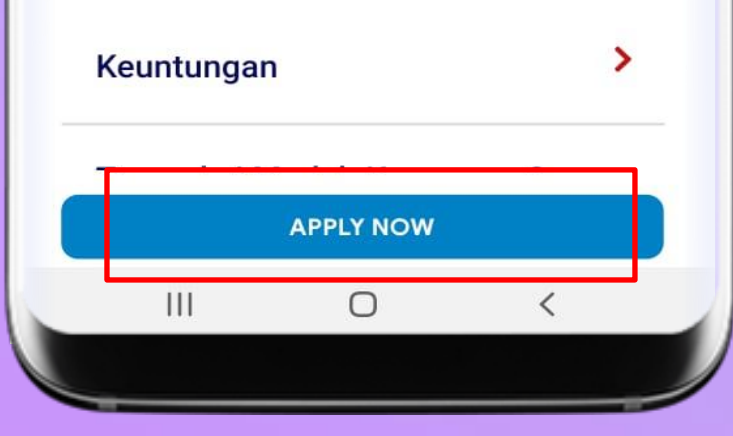

**Klik Apply Now** 

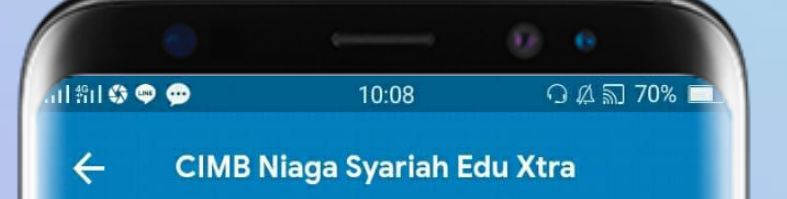

#### **Formulir Pengajuan**

Yayasan Pesantren Islam Al Azhar bekerja sama dengan Bank CIMB Syariah menyediakan kemudahan dalam pembiayaan pendidikan melalui Edu Xtra. Kemudahan ini berupa cicilan pembayaran hingga 36 bulan. Untuk keterangan lebih lanjut mengenai Edu Xtra dapat dilihat disini. Silahkan isi form berikut untuk mendaftar Edu Xtra.

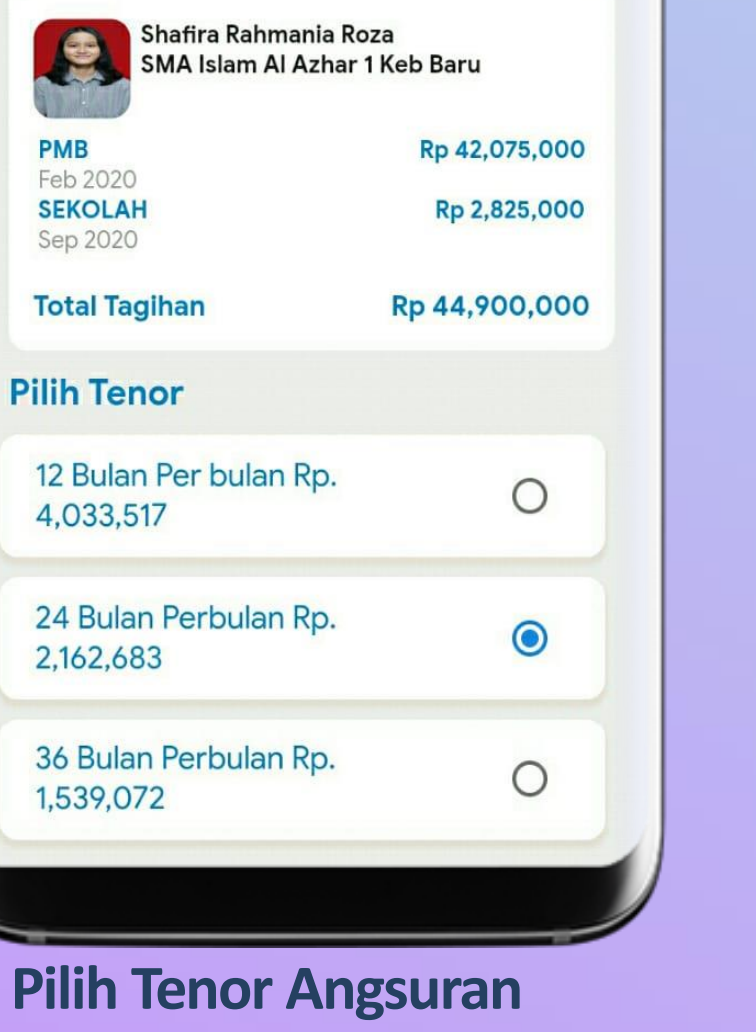

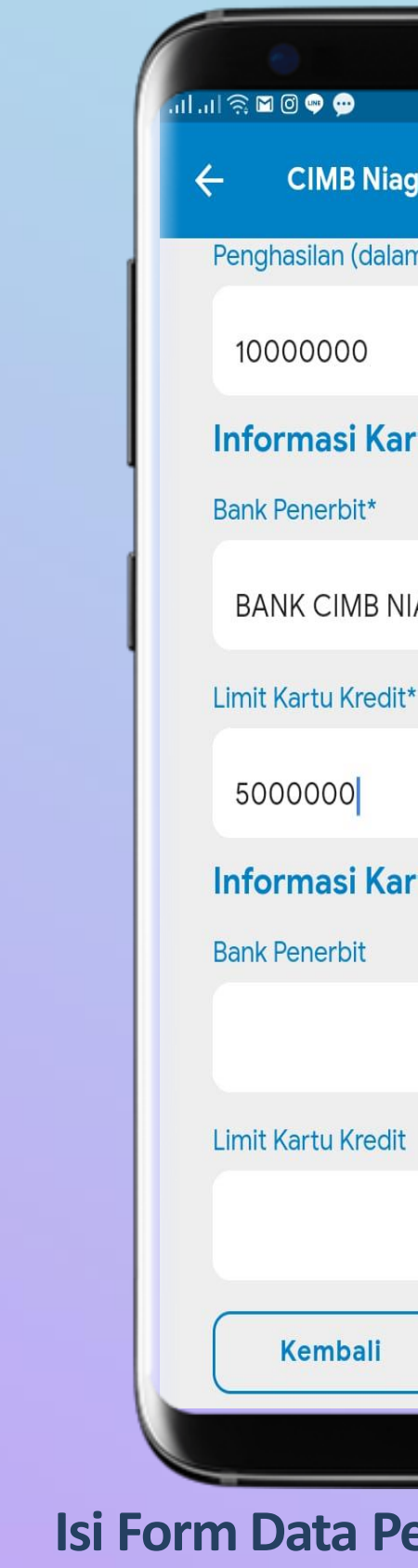

| 5 |  |
|---|--|
|   |  |

CIMB Niaga Syariah Edu Xtra

11:31

∩ Ø 61%

Penghasilan (dalam Rupiah)\*

Informasi Kartu Kredit #1

BANK CIMB NIAGA

#### Informasi Kartu Kredit #2

Kembali Ajukan

#### Isi Form Data Pengajuan dan Informasi Kartu Kredit dan Klik Ajukan

### **Catatan**:

- Pastikan nomor telepon 1. adalah dan email adalah benar
- Pengguna Salam akan 2. langsung mendapatkan notifikasi proses (approved, rejected, onprocess) pengajuan berupa informasi melalui email, mobile app dan SMS langsung ke mobile phone pengguna.

# Tata Cara Pembayaran Pembayaran ViaATM Bank Permata

### Permata Virtual Account

#### Langkah Transaksi Pembayaran VIRTUAL ACCOUNT Via ATM PermataBank

|   |                                                           | Silakan pilih transaksi anda<br>(Tekan CANCEL jika betal) |     | Silakan pilih tra<br>(telancancti)                  | nsaksi anda<br>Manzarij |   |
|---|-----------------------------------------------------------|-----------------------------------------------------------|-----|-----------------------------------------------------|-------------------------|---|
|   | Selamat<br>Datang di                                      | Rp. 100.000 Rp. 1.000.000                                 |     |                                                     | Реналкан                |   |
|   | Permanikan                                                | Rp. 300.000 Rp. 1.500.000 🕨                               |     | RECENTRAL EL                                        | тариалаа 🕨              |   |
|   | atm                                                       | Rp. 500.000 JUMLAH LAINNYA                                |     | 🗨 внити                                             | IB PLIAX 🕨              |   |
|   |                                                           | SALDO                                                     |     |                                                     | PENEOWARON 🕨            |   |
| 1 | Nasabah datang ke<br>PERMATA ATM                          | 2. Pilih menu TRANSAKSI<br>LAINNYA                        | 1   | 3. Pilih menu <b>PEME</b>                           | BAYARAN                 |   |
|   | Silakan pilih transaksi anda<br>(Tekar CANCE, Jika batel) | Silahkan Masukan<br>No Virtual Account                    | . – | Ayuberga<br>Nomor : 8987123450<br>Nama : Abdul Azis | 6789012                 | _ |
|   | TELEVISI                                                  |                                                           |     | Tagihan : Rp 2,300,00                               |                         |   |
|   | SERURITAS ZAKAT / DONASE                                  |                                                           |     |                                                     |                         |   |

**T D** 4 TRADING VIRTUAL ACCOUNT 

5. Pilih menu VIRTUAL

ACCOUNT

BENAR SALAH

6. Masukan nomor rekening VA

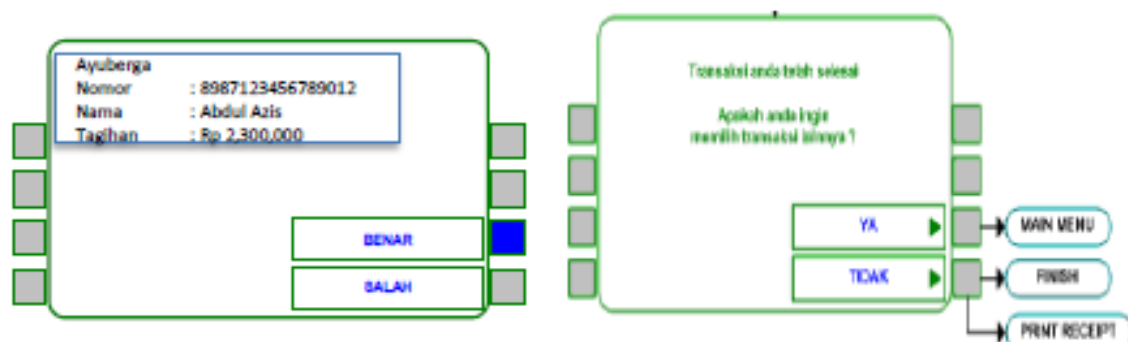

7. Masukan Jumlah Uang

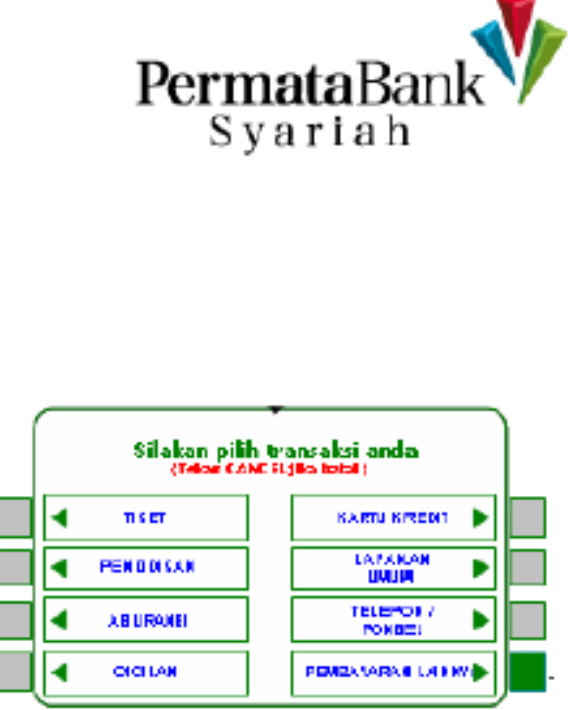

#### 4. Pilih menu PEMBAYARAN LAINNYA

8. Tekan ya jika ingin melanjutkan transaksi dan jika tidak transaksi selesai. Struk/bukti transaksi keluar

#### Inovasi untuk Jutaan Keluarga

## Tata Cara Pembayaran Pembayaran Via Channel Bank Mandiri

### VIA ATM Mandiri

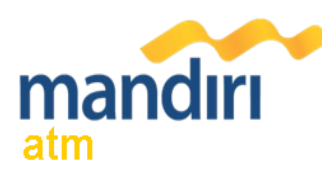

#### Pembayaran melalui mandiri atm

- Masukkan kartu ATM dan PIN
- Pilih menu BAYAR/BELI 2.
- Pilih menu LAINNYA -> LAINNYA -> PENDIDIKAN 3.
- Masukkan kode Perusahaan / Institusi , yaitu "89595" 4. (YPI AL AZHAR)
- Masukkan NOMOR VIRTUAL, Contoh : 89529000001 5.
- Masukkan Nominal, Contoh : 50000 6.
- **KONFIRMASI**: Tekan 1 kemudian tekan OK 7.
- Transaksi Selesai 8.
- Simpan Struk Pembayaran 9

#### Pembayaran melalui mandiri online

- 2.
- 3.
- 4
- Pilih Rekening Sumber 5.
- Masukkan Nomor Virtual 6
- Tekan Lanjut 7.
- Tekan KONFIRMASI 8.
- 9.
- 10. Transaksi Selesai

## **VIA Mandiri Online**

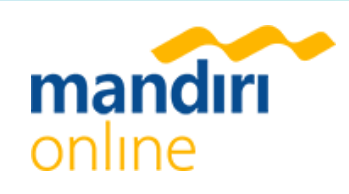

1. Buka aplikasi mandiri online di handphone atau PC Masukkan user id dan pin di halaman log in Pilih menu BAYAR → BUAT PEMBAYARAN BARU Pilih menu **PENDIDIKAN** -> YPI AL AZHAR

Masukkan MPIN Banking kemudian tekan OK

### Via Mandiri Cabang

#### mandır cabang

#### Pembayaran melalui mandiri cabang

- Datang ke Cabang Bank Mandiri
- Isi slip setoran atau pindah buku 2. Langkah Pengisian Aplikasi Setoran / Transfer :
  - Isi Tanggal, Nama & Alamat Pembayar. a.
  - Isi penerima dengan kode **89595** b.
  - Isi No.Rekening dengan Nomor Virtual C.
  - Isi Jumlah Setoran & Terbilang. d.
  - Isi **Tujuan Transaksi**. Misal: PEMBAYARAN XXXX e.
- Antarkan slip setoran ke teller 3.
- 4. Teller akan memproses & mencetak bukti pembayaran

### Pembayaran melalui MCM / MIB

- Buka aplikasi MCM / MIB
- Masukkan company id, user id dan password
- Pilih menu **PEMBAYARAN** → **PEMBAYARAN TAGIHAN** 3.
- Pilih rekening debet 4.
- Pilih KATEGORI INSTITUSI (89595/YPI AL AZHAR) 5.
- Masukkan Nomor Virtual 6.
- Tekan LANJUT -> KONFIRMASI
- Approve transaksi dengan memasukkan pin dinamis token 8. Transaksi selesai 9

## Via MCM/MIB

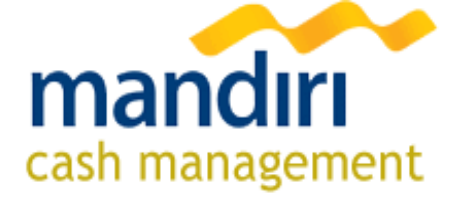

### Via Mobile Banking Mandiri

- 1. Login Aplikasi mobile mandiri
- 2. Masukkan User dan Password
- Pilih menu transfer 3.
- Pilih menu transfer antar bank 4.
- Kode bank 008 atau Bank Mandiri 5.
- Onlinemasukkan token Pin -> Tekan 6. angka 1 untuk masuk mode APPLI 1

## Tata Cara Pembayaran Via EDC Permata Bank Syariah

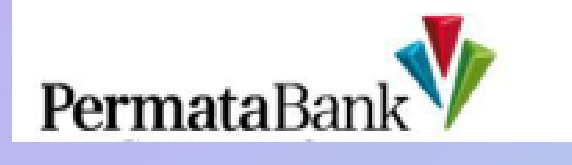

## Virtual Account

#### Langkah Transaksi Pembayaran VIRTUAL ACCOUNT Via EDC PermataBank

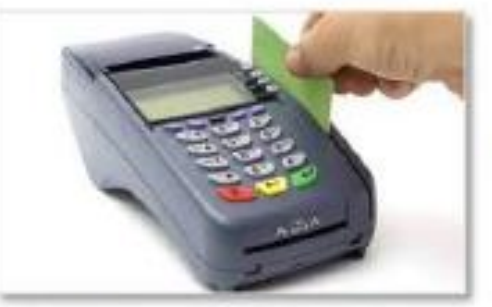

 Kartu ATM Nasabah dimasukan ke mesin PERMATA EDC

|   | PEMBAYARAN    | GIU |
|---|---------------|-----|
| - | NOODHISE      |     |
|   | PENDIDIKAN    |     |
|   | TIKET         |     |
|   | INTERNET      |     |
|   | RTUAL ACCOUNT | VI  |

2. Pilih menu PEMBAYARAN

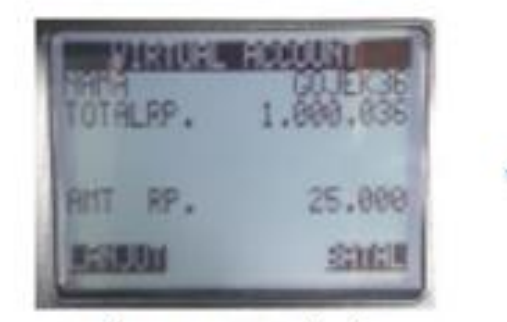

6. Tekan LANJUT jika benar Struk/bukti transaksi keluar

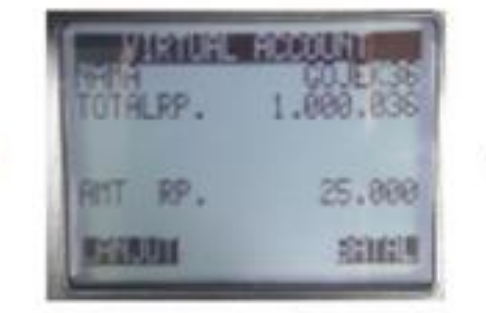

5. Masukan Jumlah Uang

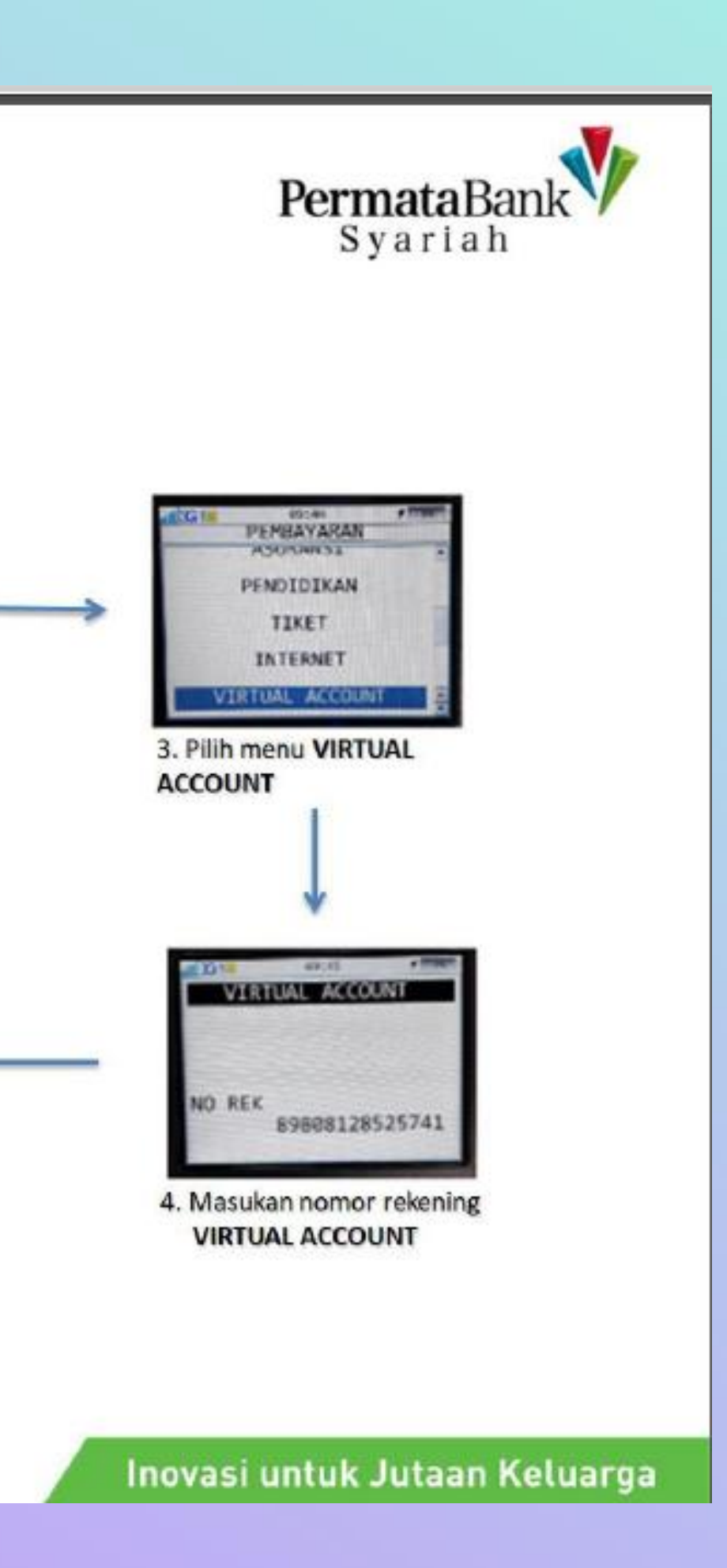

## Tata Cara Pembayaran melalui ATM Bank Lain

### Permata Virtual Account

#### Langkah Transaksi Pembayaran VIRTUAL ACCOUNT Via ATM Bank Lain

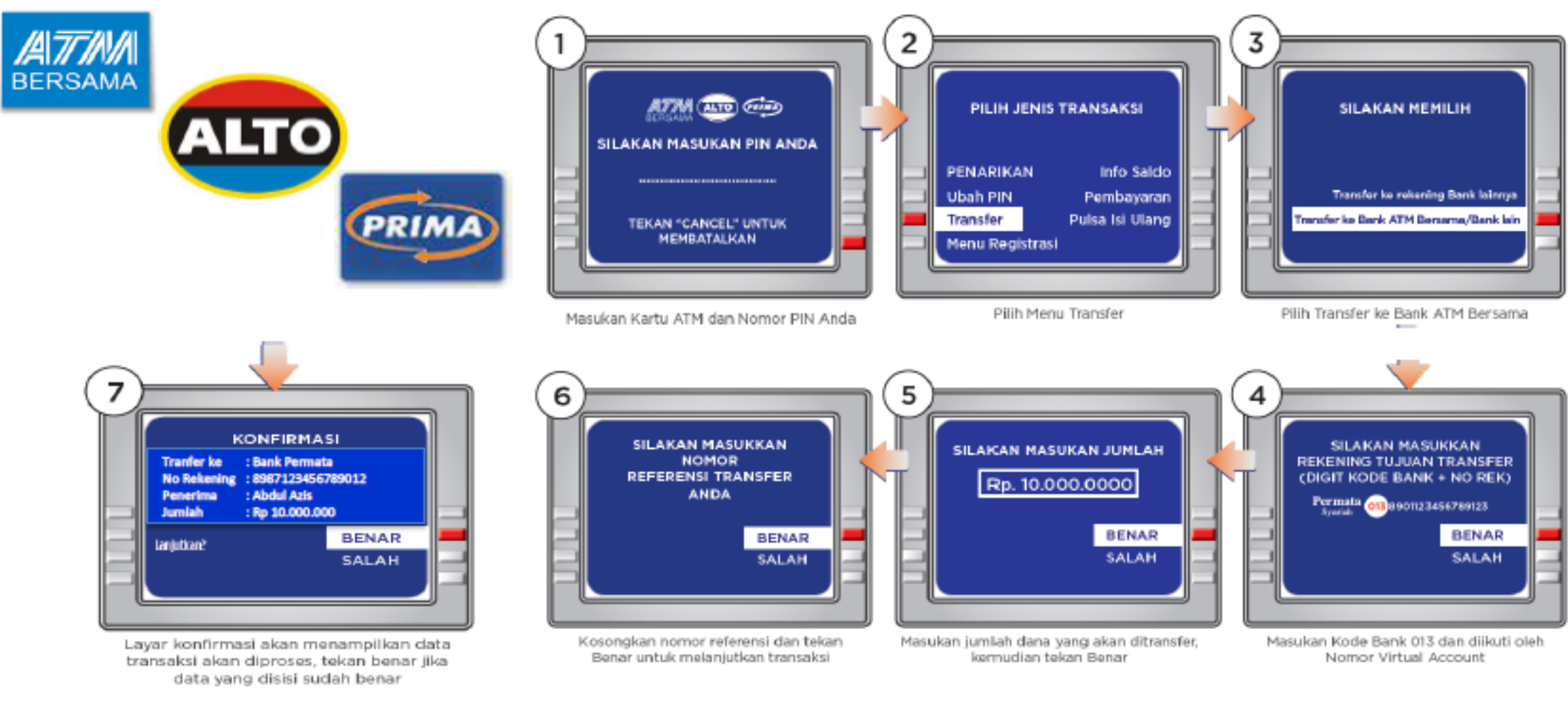

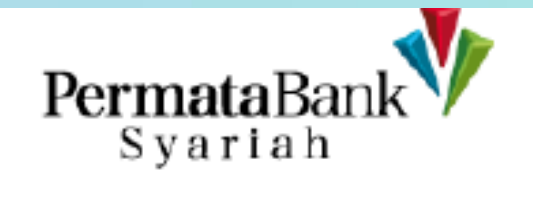

#### Inovasi untuk Jutaan Keluarga

## Tata Cara Pembayaran melalui Channel CIMB Niaga

\*Pembayaran melalui virtual account CIMB tidak bisa digunakan pada teller CIMB

### VIA ATM CIMB

- 1. Masukkan Kartu ATM dan PIN CIMB
- 2. Pilih menu **Pembayaran > Lanjut > Virtual Account**
- 3. Masukkan nomor virtual account **27191XXXXXXX**
- 4. Pilih rekening debit
- 5. Nomor, nama virtual account dan jumlah billing ditampilkan pada layer
- 6. Pilih **OK** untuk melakukan pembayaran
- 7. Konfirmasi pembayaran ditampilkan pada layar

## VIA ATM CIMB Bersama/Prima

- 1. Masukkan Kartu ATM dan PIN CIMB
- 2. Pilih menu **Pembayaran > Lanjut > Virtual Account**
- 3. Masukkan nomor virtual account **27191XXXXXX**
- 4. Pilih rekening debit
- 6. Pilih **OK** untuk melakukan pembayaran
- 7. Konfirmasi pembayaran ditampilkan pada layar

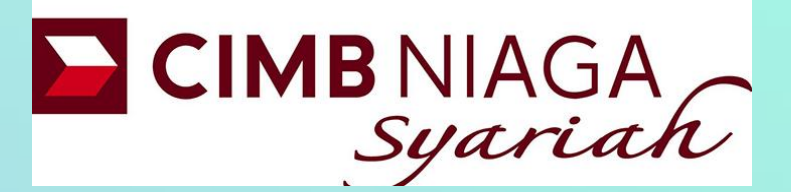

- 5. Nomor, nama virtual account dan
  - jumlah billing ditampilkan pada layer

### Via ATM CIMB Clicks

- 1. Login ke CIMB clicks
- 2. Pilih menu **Bayar Tagihan / Pay Bills**
- 3. Pilih Rekening Sumber / Source **Account** dan Jenis Pembayaran / Payment Type > Virtual Account
- 4. Masukkan nomor virtual account **27191-XXXXXXX**
- 5. Nomor, nama virtual account dan jumlah billing ditampilkan pada layer
- 6. Masukkan 6 digit mPIN dan tekan tombol Submit
- 7. Konfirmasi pembayaran ditampilkan pada layar

## **Via Internet Banking Bank Lain**

- 1. Login ke internet banking
- 2. Pilih menu transfer ke Bank Lain Online
- 3. Pilih bank tujuan **Bank CIMB Niaga** (kode bank: **022**)
- 4. Masukkan nomor virtual account 27191-XXXXXXX
- 5. Masukkan jumlah pembayaran sesuai tagihan
- 6. Nomor, nama virtual account dan jumlah billing ditampilkan pada layer
- 7. Ikuti instruksi untuk menyelesaikan transaksi
- layar

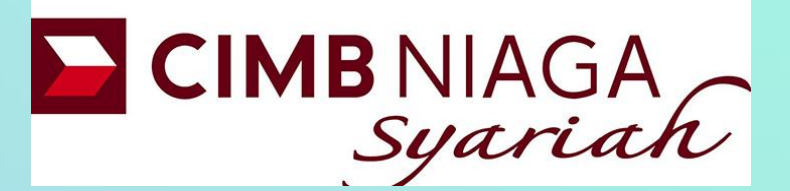

8. Konfirmasi pembayaran ditampilkan pada

### Via CIMB Go Mobile

- 1. Login ke Go Mobile
- 2. Pilih menu TRANSFER
- 3. Pilih Transfer **to Other CIMB Niaga** Account
- 4. Pilih rekening sumber Anda: CASA atau Rekening Ponsel
- 5. Pilih CASA dan masukkan nomor virtual account 27191XXXXXX
- 6. Masukkan jumlah pembayaran sesuai tagihan
- 7. Masukkan Mobile Banking PIN
- 8. Konfirmasi pembayaran ditampilkan pada layar

- 1. Pilih menu "Virtual Account" untuk transaksi menggunakan kursor
- 2. Pilih "Pembayaran Tagihan VA" menggunakan tombol kursor
- 3. Masukkan/gesek kartu CIMB Niaga
- 4. Pilih Yes atau tekan Enter untuk melanjutkan
- 5. Masukkan nomor Virtual Account
- 6. Pilih jenis rekening anda menggunakan tombol angka 1 atau 2, kemudian tekan Enter
- 7. Ikuti instruksi untuk menyelesaikan transaksi

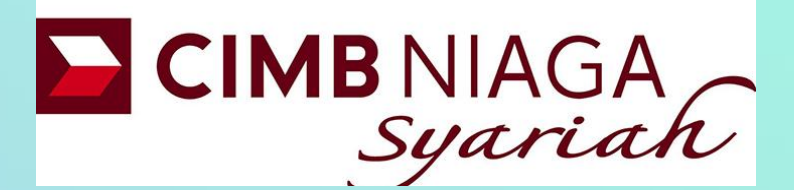

### Via EDC Mini ATM

## Tata Cara Pembayaran Channel Bank BCA

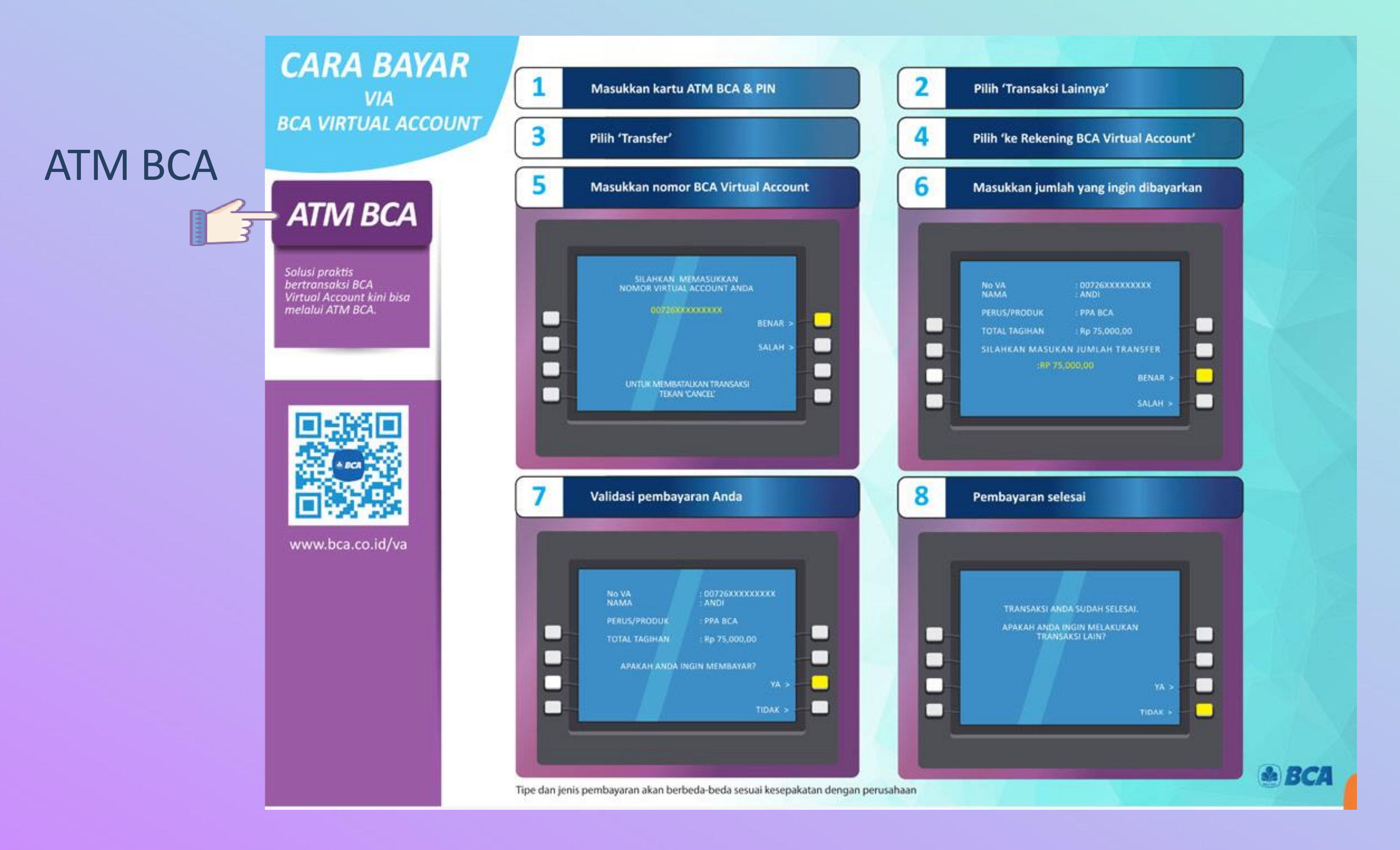

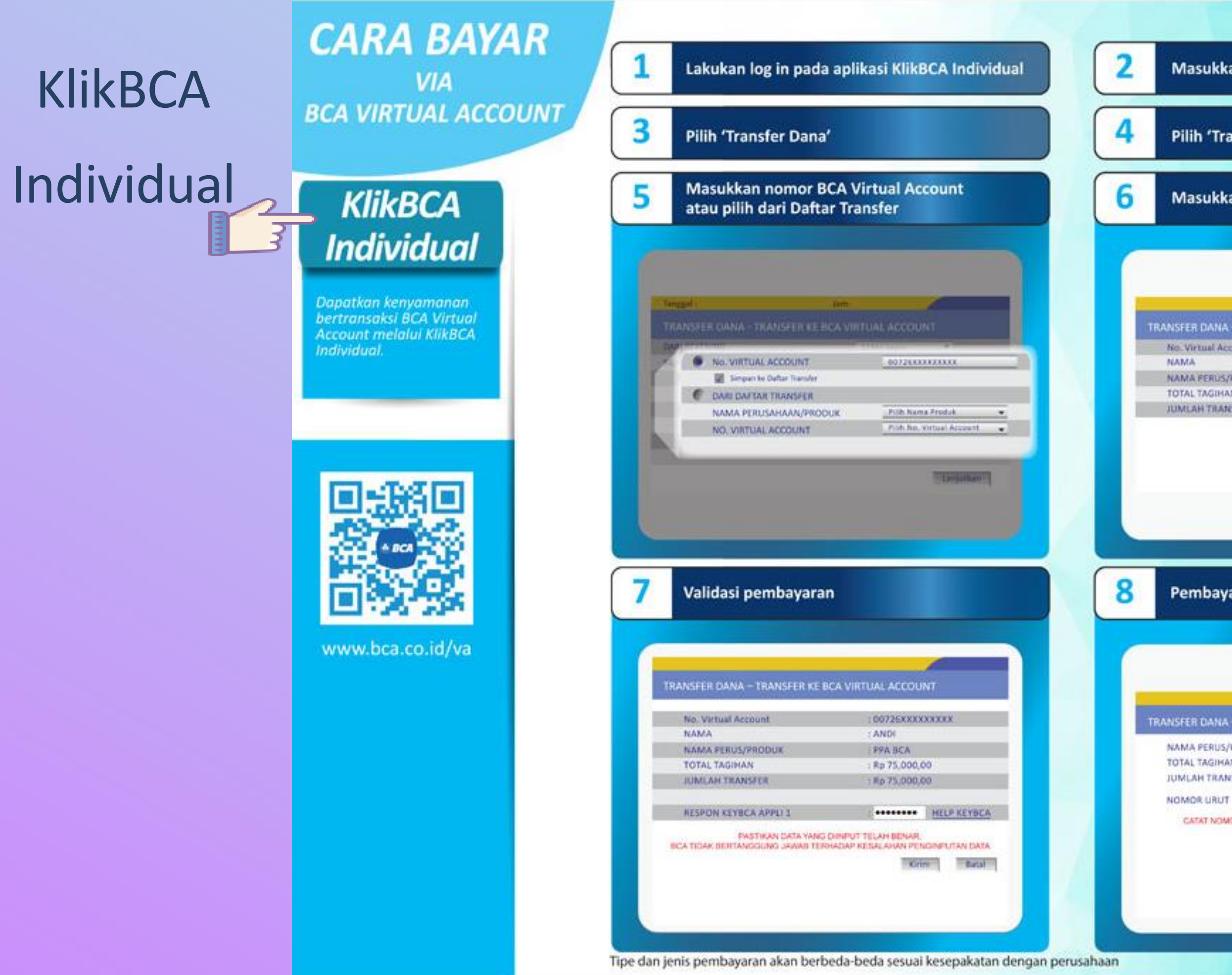

#### Masukkan user ID dan PIN

Pilih 'Transfer ke BCA Virtual Account'

Masukkan jumlah yang ingin dibayarkan

| No. Virtual Account | 00726300000000 |
|---------------------|----------------|
| NAMA                | : ANDI         |
| NAMA FERUS/PRODUK   | : PPA BCA      |
| TOTAL TAGIHAN       | : Rp 75,000,00 |
| JUMLAH TRANSFER     | 75000.00       |

Larputkan Batal

#### Pembayaran selesai

#### TRANSFER DANA - TRANSFER KE BCA VIRTUAL ACCOUNT

NAMA PERUS/PRODUK TOTAL TAGIHAN JUMLAH TRANSAKSE

: Rp 75.000.00 : Rp 75,000,00 ± XXXXXXXX

PPA BCA

CATAT NOMOR REFERENSI SEBAGAI BURTI TRANSAKSI ANDA

Cetak Simpler

BCA

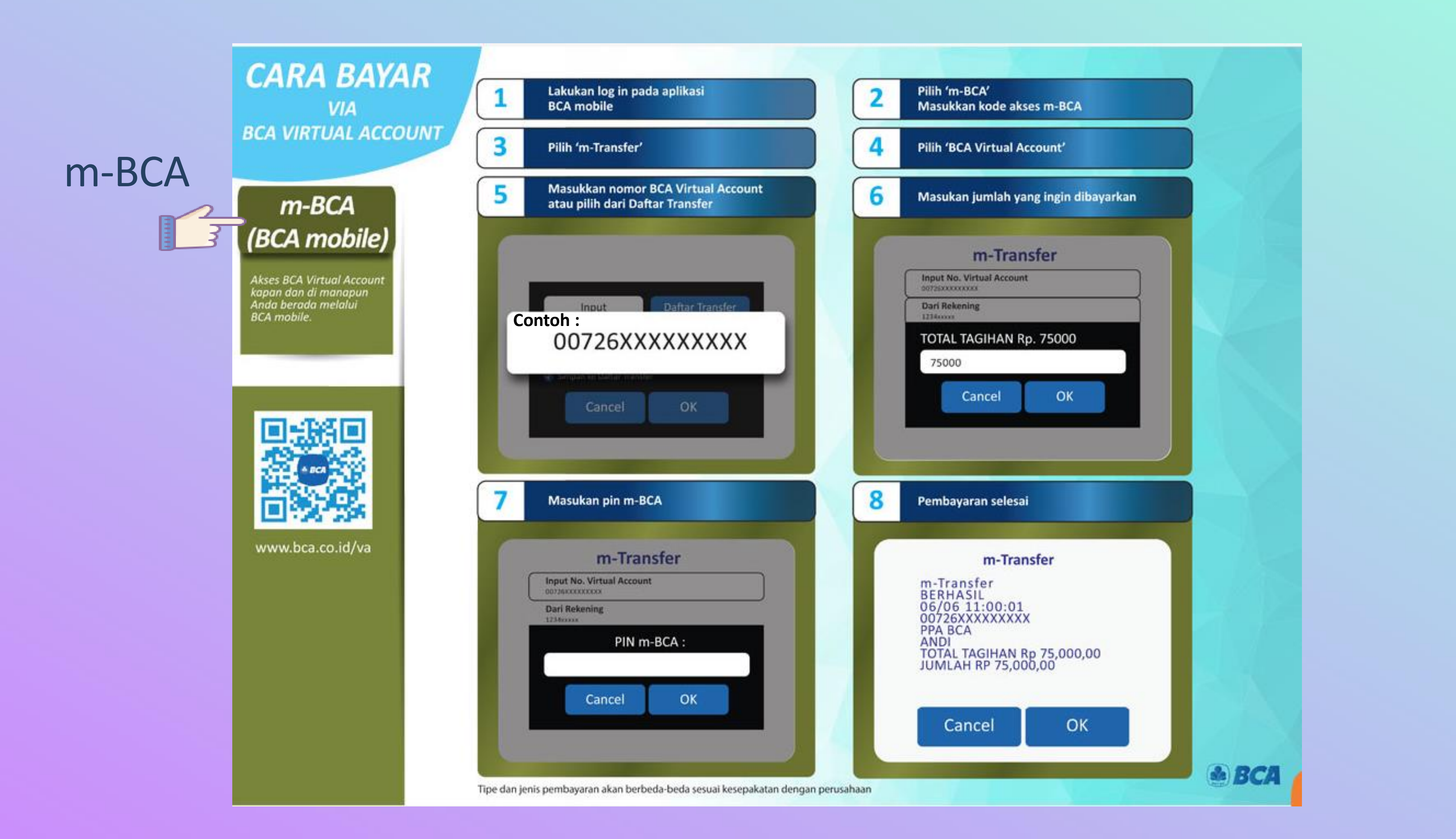

## **FAQ** Frequently Asked Questions

Q : Pembayaran PMB/SPP Salam Al -Azhar dapat dilakukan melalui Bank apa saja?

A:

Pembayaran tagihan di Aplikasi Salam Al-Azhar tersedia melalui Channel Bank Permata Syariah, CIMB Syariah, BCA dan Mandiri yang dapat dilakukan secara transfer/pembayaran Virtual Account jika Anda merupakan Nasabah dari keempat Channel Perbankan tersebut.

Atau dapat dilakukan melalui Transfer Antar Bank jika Ada memiliki rekening selain dari keempat Channel Perbankan tersebut.

Q: Apa yang diisi pada layar atau slip setoran saat melakukan pembayaran di aplikasi Salam Al-Azhar?

#### A:

Saat melakukan pembayaran, Pengguna cukup mengisi Nomor **Virtual** yang diperlukan untuk melakukan pembayaran.

Q : Bagaimana cara melakukan pembayaran tagihan Aplikasi Salam Al Azhar jika saya tidak memiliki rekening dari keempat channel bank yang tersedia di Aplikasi Salam Al-Azhar ? A:

Pembayaran tetap dapat dilakukan melalui fasilitas perbankan lainnya yang Anda miliki dengan dilakukan melalui Menu Transfer Antar Bank dan menggunakan **No Virtual Account** yang didapat dari Aplikasi Salam Al Azhar sebagai no rekening tujuan.

\*Transaksi akan dikenakan biaya transfer antar bank sesuai dengan ketentuan yang diatur oleh Bank

Q : Apa yang diisi pada layar atau slip setoran saat melakukan pembayaran di aplikasi Salam Al-Azhar?

A:

Pastikan pembayar tidak melakukan kesalahan pada saat melakukan input nomor/kode inputan ke rekening YPI Al-Azhar (harus sesuai dengan Nomor Virtual yang diberikan oleh Salam Al-Azhar. Jika sudah sesuai tapi masih terdapat error, maka pembayar disarankan untuk melakukan konfirmasi ke Salam Al-Azhar untuk memastikan Nomor Virtual yang benar.

Biller memastikan kode/nomor inputan ada di data base biller.

Q: Bagaimana jika transaksi sukses, akan tetapi pembayar salah memasukkan nomor VA/nominal inputan menggunakan metode Transfer Antar Bank di channel Bank tujuan?

#### A:

- Jika nomor VA/nominal yang diinput salah atau tidak sesuai dengan tagihan pada aplikasi maka status pembayaran akan gagal (tertolak) dan akan ada pengembalian dana (reversal) dari pihak Bank terkait dalam 2-3 hari kerja.
- Jika status pembayaran tidak berubah lebih dari 3 hari kerja, silahkan lapor kebagian Tata Usaha Salam Al-Azhar.

#### Q: Transaksi pembayaran sukses tetapi receipt tidak tercetak/tidak terbaca/hilang?

#### A:

- Pembayar dapat menghubungi Call Center pada channel Bank Salam ٠ Al Azhar untuk membuat laporan/pengaduan untuk memastikan bahwa transaksi tersebut memang berhasil atau dapat juga menghubungi contact center Salam Al-Azhar.
- Salam Al-Azhar dapat menghubungi contact center channel bank sesuai di aplikasi untuk mendapatkan informasi yang seharusnya tercetak di receipt agar biller dapat menginformasikan ke Pembayar.

## terkredit ke rekening YPI Al-Azhar?

#### A:

- mengupdate status.

A:

Q: Bagaimana Jika transaksi time out gagal, dan status belum berubah akan tetapi dana rekening pembayar sudah terdebet dan

Silahkan melakukan pengecekan status pembayaran secara berkala, jika transfer dilakukan menggunakan transfer antar bank biasanya terdapat proses kliring (clearing) yang membutuhkan waktu 2-3 hari kerja untuk

Pembayar dapat menghubungi contact center Salam Al-Azhar atau Call Center Bank yang digunakan untuk diproses pengembalian dana sesuai dengan kententuan yang berlaku.

Q: Bagaimana jika double posting saat transaksi dana pembayar terdebet dua kali dan mengkredit rekening YPI Al-Azhar dua kali?

Pembayar dapat melakukan permohonan ke biller untuk pembatalan transaksi dan pengembalian dana.

Jika Anda mengalami kendala atau memiliki pertanyaan lebih lanjut mengenai penggunaan aplikasi Salam Al-Azhar atau Tata Cara Pembayaran, Silahkan menghubungi Customer Support kami melalui :

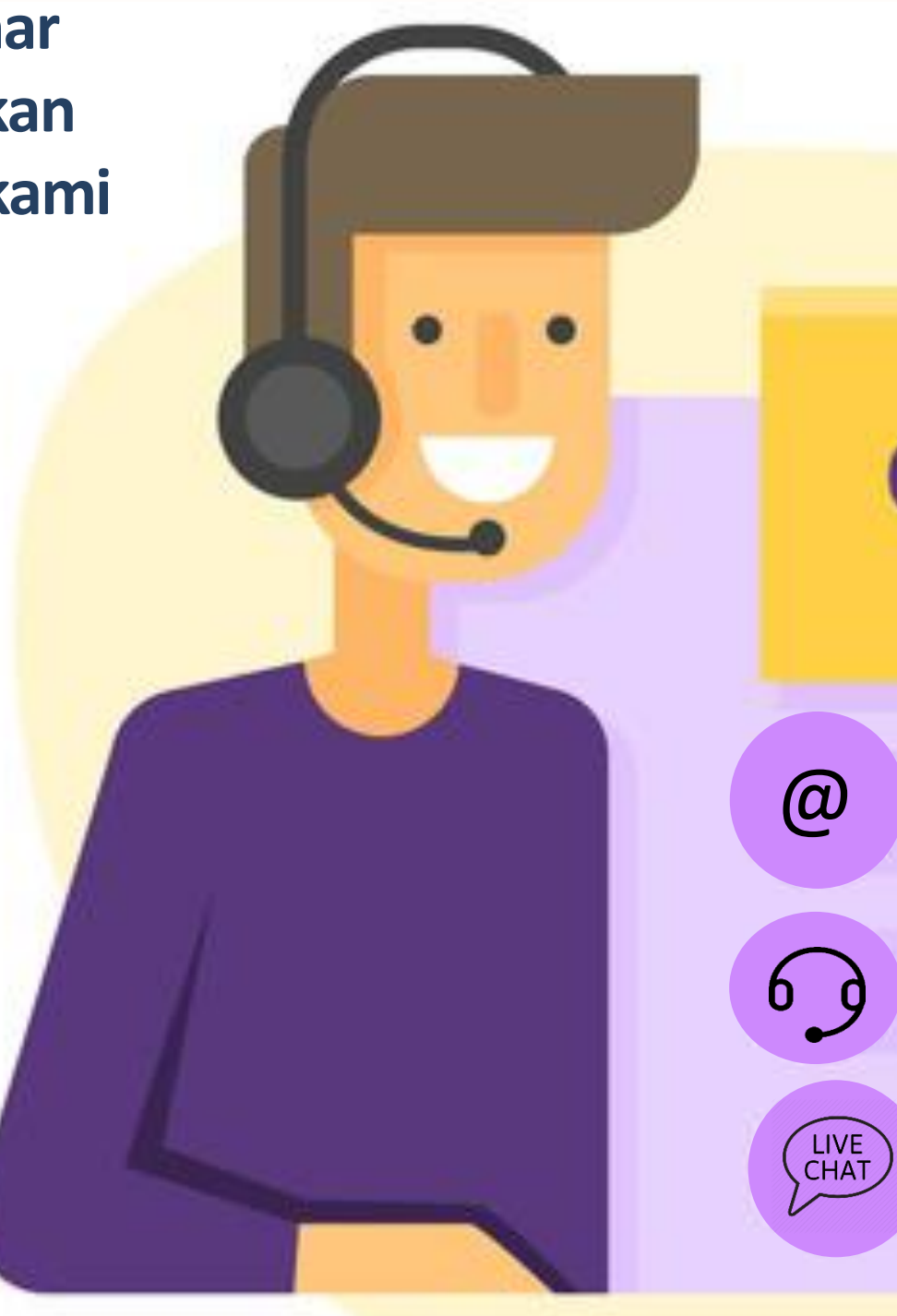

## **CONTACT US!**

ask@salam-alazhar.id

021-7261233 ext 304

https://salam-alazhar.id atau Aplikasi Salam Al Azhar Thank You

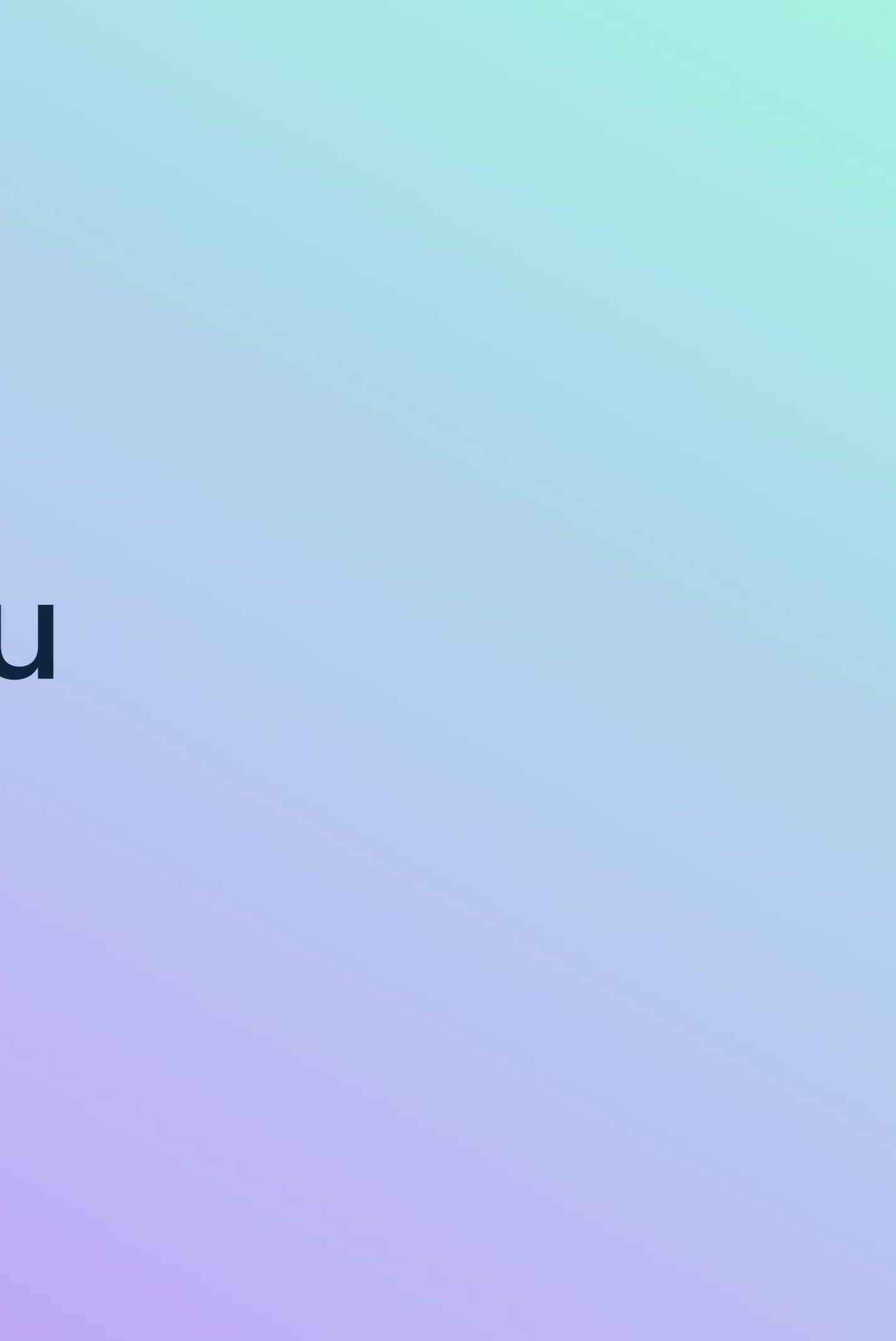